## SRD991 Top Mounted version for small valves of Intelligent Positioner with HART, PROFIBUS-PA, FOUNDATION Fieldbus H1 or Without Communication

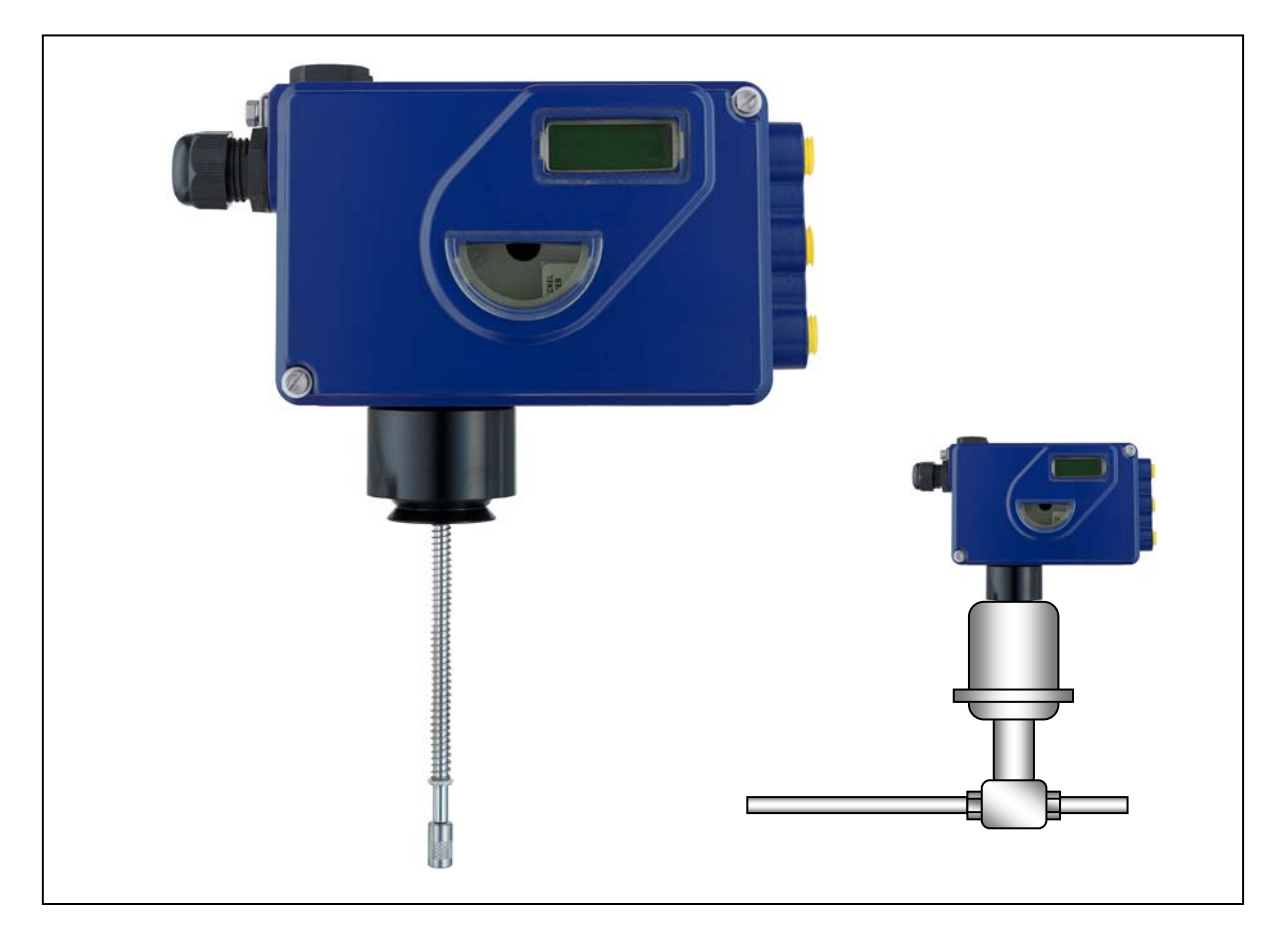

| Quick Guide                | (English)     |
|----------------------------|---------------|
| Kurzanleitung              | Deutsch)      |
| Guide rapide d'utilisation | -<br>rançais) |

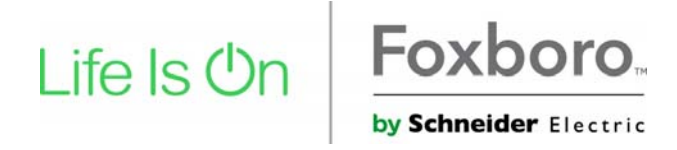

## SRD991 Top Mounted version for small valves of Intelligent Positioner with HART, PROFIBUS-PA, FOUNDATION Fieldbus H1or Without Communication

These instructions are to be used as a guide for quick start-up. For more detailed information please refer to the standard documents "Master Instructions" and "Product Specification Sheet". These can be found on our Website.

These mounting instructions are specific for the SRD991 Top Mounting, (SRD991-xxxxxxxW) as shown in the illustration below.

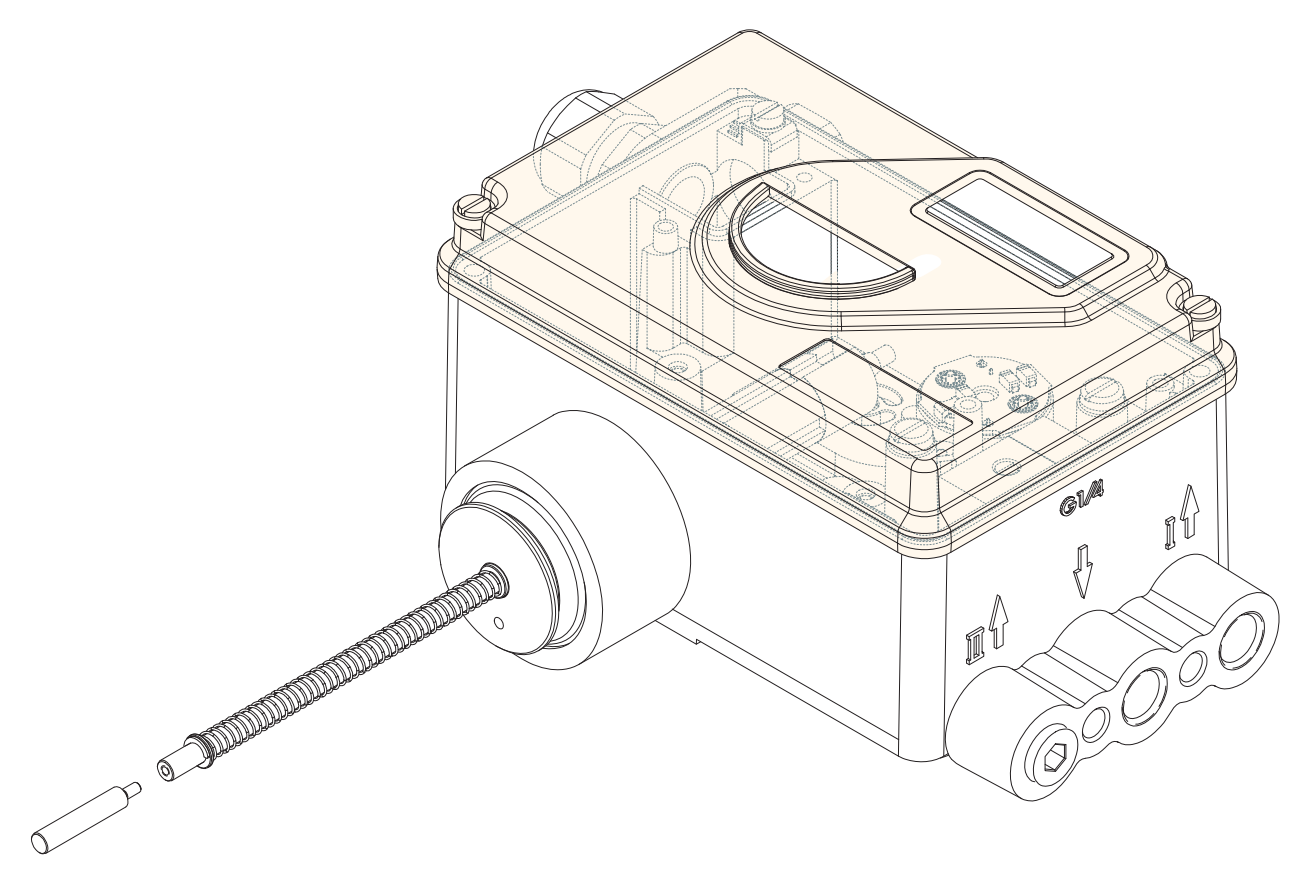

This version of SRD991 is designed for direct mounting on top of small actuators without yoke - solution for actuators up to 50 mm stroke. Instead of the rotary potentiometer, a linear potentiometer is used that feeds back the actual position of the actuator.

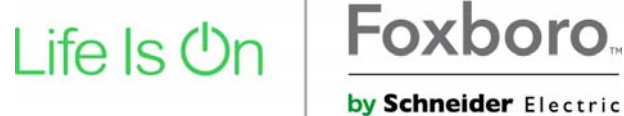

#### USABILITY

The upper chamber of the actuator must not be pressurized because that is where the position of the valve is read by the linear potentiometer.

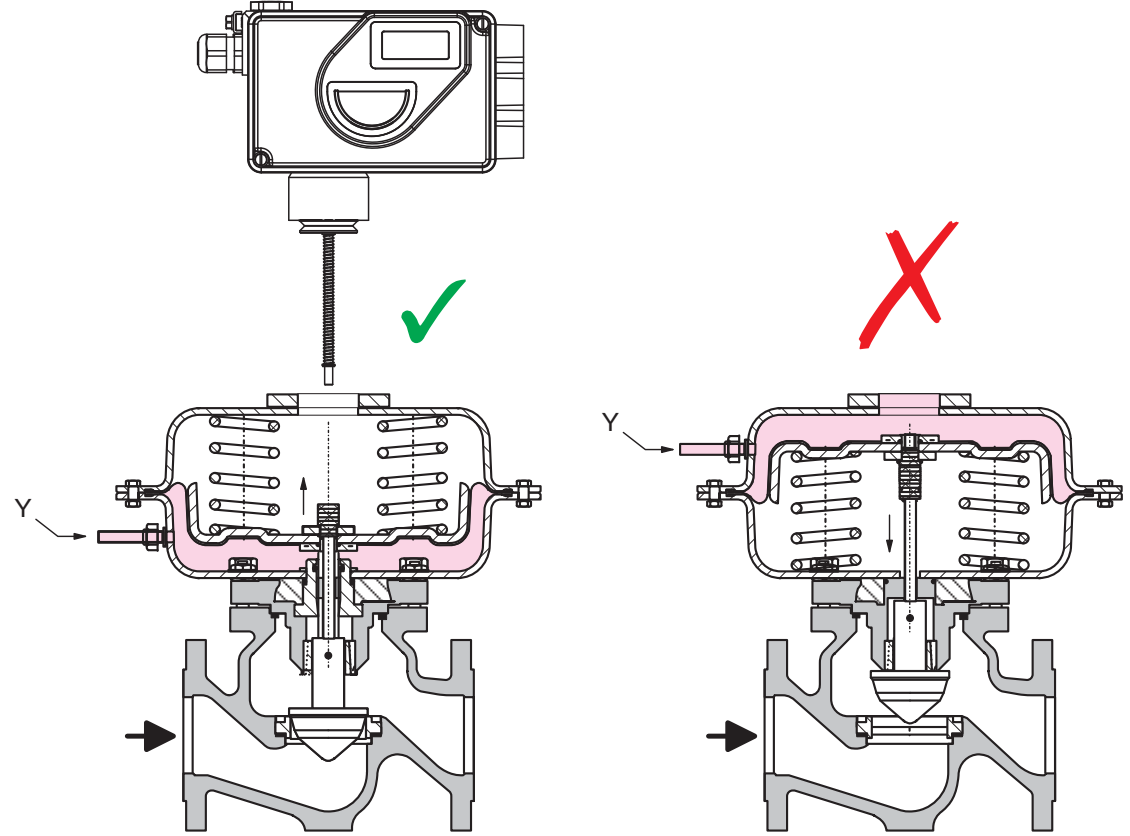

**1. MOUNTING** - Select the necessary tip (diameter and length) depending on your application. Please refer to PSS TI EVE0105 TM for more information on the tips diameters and lengths, as well as their combination with different mounting flanges.

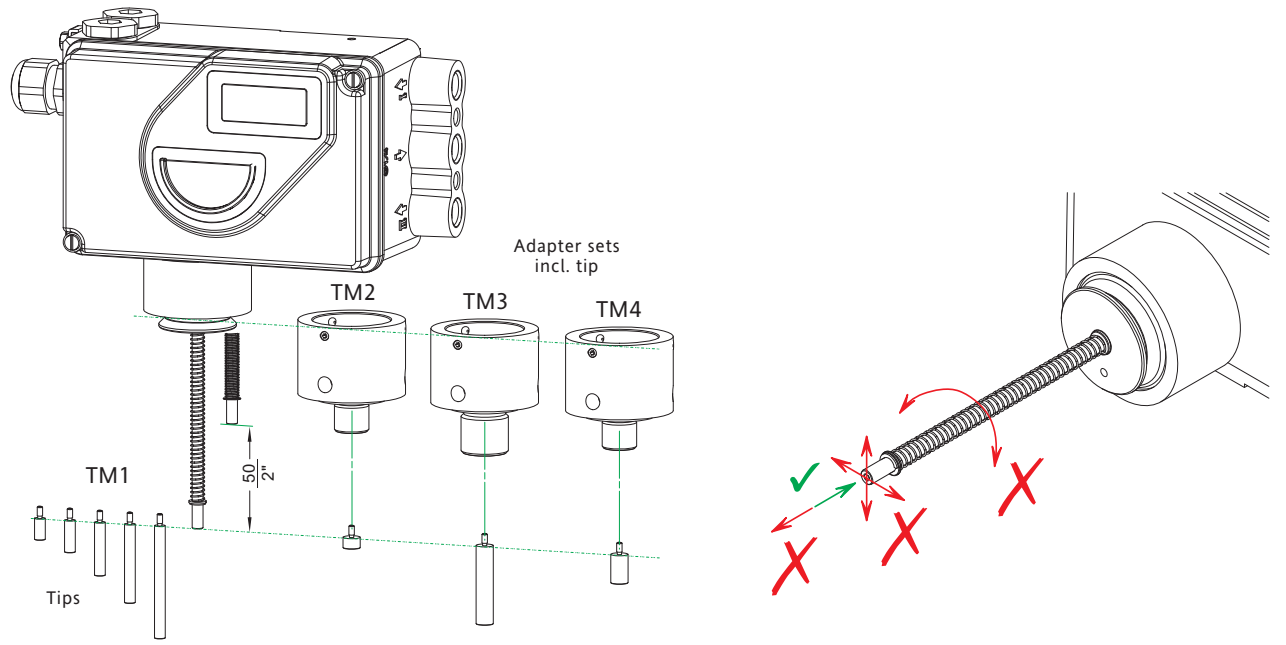

#### **MOUNTING - Positioner Shaft preparation**

At the end of positioner shaft, a tip has to be screwed in. Be careful when mounting. You must not (1) bend, turn or pull the shaft and (2) do not push in more than the allowed 50 mm / 2 inch. Potentiometer will be damaged if these are not followed.

#### **MOUNTING** the tip

To mount the tip on the end of the shaft, firmly hold the end of the shaft with a plier **A** (avoid any rotation or twisting of the shaft). Apply some threadlocker on the thread **B** and screw on the tip.

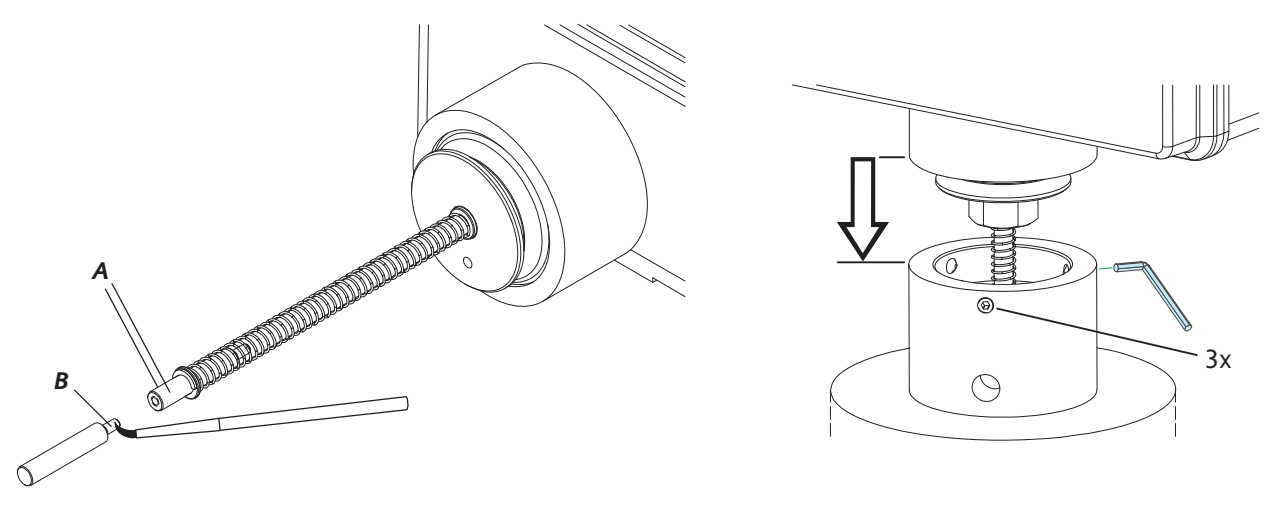

#### Mounting the adaptor flange

Screw on the necessary adaptor flange to the top of the actuator.

Carefully insert shaft into flange and actuator. When SRD991 is in the stop position against the flange, the shaft should push back a little bit. Screw on the 3 screws in adaptor to fix the SRD991 in this position.

#### 2. CONNECTIONS

Check before mounting fittings and cable glands if threads are matching, otherwise housing can be damaged. The letter "G" on the housing indicates that the pneumatic connections are in G1/4 (otherwise NPT).

#### Ground

Connect earth cable to screw #1 or screw #2 (in the electrical connection compartment).

#### **PNEUMATIC CONNECTIONS**

Air supply: 1.4 to 6 bar (but not more than the maximum pressure of the actuator). Keep free of oil, dust and water, according to ISO 8573-1 Solid particle class 2, Oil rate class 3 ! Single acting, s = supply, Y = pneumatic output

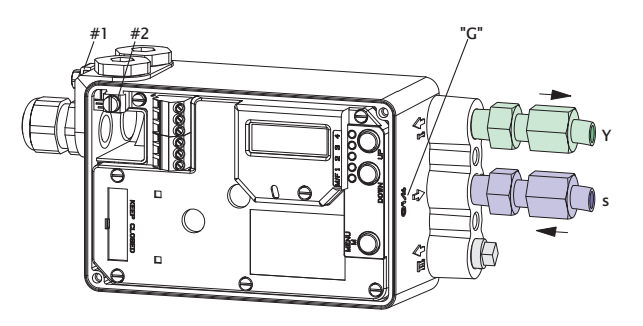

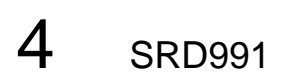

ſ

#### 3. ELECTRICAL CONNECTIONS

The safety requirements of document EX EVE0001 as well as the requirements of PSS EVE0105 and *MI* EVE0105 for SRD991 must be observed!

#### 3.1 Setpoint Electric Terminal A

3.1.1 SRD991-xD (w/o communication) SRD991-xH (HART)

| 11+12- |                  |
|--------|------------------|
|        | Input 4 to 20 mA |
|        |                  |

3.1.2 SRD991-xP (PROFIBUS PA) SRD991-xQ (FIELDBUS FF)

| 11 | 1 | 2 |                                                                    |
|----|---|---|--------------------------------------------------------------------|
|    |   |   | Bus connection acc. to IEC 1158-2<br>Supply voltage 9 to 32 V dc * |

#### 3.2 Option Board Electric Terminal B

- **3.2.1 Two binary inputs (SRD991-xxB)** Binary inputs with internal supply for connection of sensors or switches (switch **closed** for a normal operation)
- 3.2.2 Position feedback 4-20 mA and 1 Alarm (SRD991-xxF)

Analog output 4-20 mA and Binary output Two-wire system acc. to DIN 19234

#### 3.2.3 Two binary in-/outputs (SRD991-xxE) Two-wire system acc. to DIN 19234

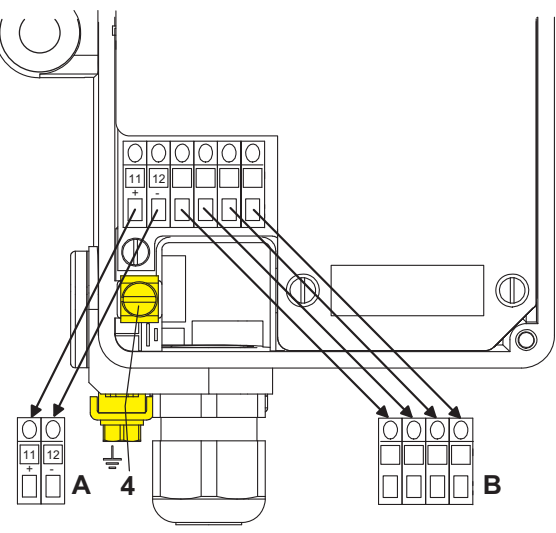

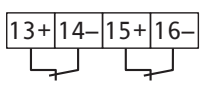

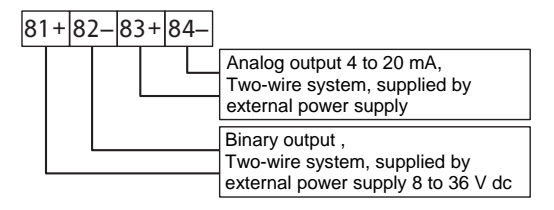

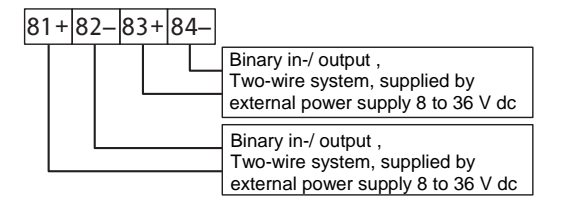

\* For intrinsically safe circuits please refer to certificate / data label for max. operating voltages etc

#### 4. **START UP** (Setting by means of local keys and LCD)

After mounting the positioner on the actuator, air and electrical input connected, you can start-up the SRD. The positioner can be adjusted by means of a local key-pad and LCD.

#### WARNING

To avoid any personal injury or property damage from sudden or fast movement, during configuration: Do not put your finger or other part at any time inside the valve or in any moving part of the actuator or in the feedback lever mechanism. Do not touch the rear part of the positioner at any time.

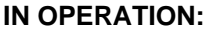

An already configurated device may show the following display:

87.5 % Valve position

Process variable

For configuration press (M) and Main menu appears.

#### CONFIGURATION with push buttons and LCD:

If the SRD wasn't configurated yet, the Main menu\*) appears automatically after power-up:

| SR | D | Main   | Menu   |
|----|---|--------|--------|
| 1  | ľ | lounti | ing    |
| 2  | Z | Autost | tart   |
| 3  | 7 | /alve  | Action |

(The selected item is displayed with dark background.)

In menu 1 you select the type of mounting: Press keys (UP)+(DOWN) simultaneously to enter this menu.

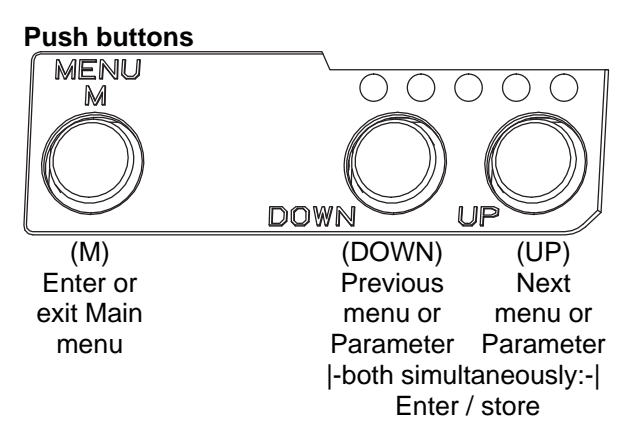

# Select your 'Type of mounting' by pressing **(UP)** or **(DOWN)**. For this Top Mounted device choose "Linear Pot."

| 1.3 | Rot  | cclockw  |
|-----|------|----------|
| 1.4 | Rot  | clockw   |
| 1.5 | Line | ear Pot. |

Press keys **(UP)+(DOWN)** simultaneously to confirm and save. The SRD moves back to Main menu again.

| SRD | Main   | Menu   |
|-----|--------|--------|
| 1   | Mounti | ing    |
| 2   | Autost | tart   |
| 3   | Valve  | Action |

To enter next menu (= menu 2, Autostart) press **(UP)** once:

|    | 1            |
|----|--------------|
| SR | D Main Menu  |
| 1  | Mounting     |
| 2  | Autostart    |
| 3  | Valve Action |
|    |              |

Now press keys **(UP)+(DOWN)** simultaneously to enter menu 'Autostart'. (Continued on next page.)

SRD991 5

<sup>\*)</sup> On delivery the menu language in the display is English. The menu language can be changed over to another stored language. For this select 9.8.2 [German] or 9.8.3 [as ordered] and confirm with keys (UP)+(DOWN) (simultaneously). Leave menu by repeated pressing of (M) key.

Several Autostart options are available . Select relevant Autostart by pressing (UP) or (DOWN):

| 2 <i>I</i> | Autostart    |
|------------|--------------|
| 2.1        | Endpoints    |
| 2.2        | Standard     |
| 2.3        | Enhanced     |
| 2.4        | Smooth resp. |
| 2.5        | Fast resp.   |

- → Determines only the mechanical stops of actuator / valve
  → Recommended for standard applications
  - Recommended for standard applications
  - $\rightarrow$  Optimized control behaviour compared to Standard Autostart
- $\rightarrow$  Damped control behaviour for e.g. smaller actuators

 $\rightarrow$  Undamped control behaviour for e.g. larger actuators

Press keys **(UP)+(DOWN)** simultaneously to confirm and to launch Autostart. The automatic adaptation to the actuator is composed of a sequence of steps indicated on the LCD.

#### With the last step the device is **IN OPERATION**:

| 87.5 %         | <b>D</b>         |
|----------------|------------------|
| Valve position | Process variable |

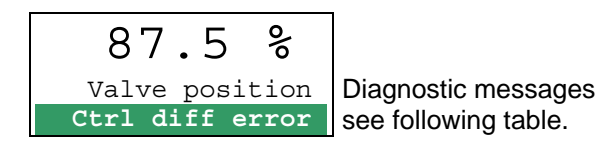

#### 5. TROUBLE SHOOTING (For more details see MI EVE0105 E)

| Autostart err 1                                           |                                                    |
|-----------------------------------------------------------|----------------------------------------------------|
| Description of message / LCD text                         | Remedy                                             |
| Air supply too low                                        | Check air supply                                   |
| Feedback lever (linear actuator) or Coupling (rotary      | Check mounting. Flat area points to arrow on       |
| actuator) incorrectly linked. Potentiometer moves         | housing                                            |
| out of operating range of $\pm 47^{\circ}$ of 0° position |                                                    |
| Coupling (rotary actuator) incorrectly linked             | Check mounting                                     |
| (R and L interchanged)                                    |                                                    |
| Pneumatic output to actuator closed or untight.           | Check pneumatic connections                        |
| When direct mounting onto FlowTop or FlowPak,             |                                                    |
| the screw plug y1-d is not removed                        |                                                    |
| Mechanical stops not determinable                         | Check spring movement of actuator /                |
|                                                           | check air supply / Check mounting                  |
| When using a booster or spool valve, no control           | Device version is not suitable for this actuator;  |
| parameters can be determined, since air capacity          | select version with smaller air capacity or remove |
| is too high                                               | booster                                            |
| Control parameter too high since air capacity is too      | Use a booster or the version with spool valve.     |
| high (in general, oscillation in valve movement)          | Reduce control parameter propgain (Menu 6.1        |
|                                                           | and 6.2)                                           |
| Possibly incomprehensible configuration data              | Reset configuration, see Menu 9.1                  |

| Optionboard err                              |                                                  |
|----------------------------------------------|--------------------------------------------------|
| Description of message / LCD text            | Remedy                                           |
| Configured status of the SRD deviates from   | Check if correct option board has been connected |
| existing version (e.g. Option board has been | Confirm message by pressing keys (UP)+(DOWN)     |
| inserted subsequently)                       | simultaneously                                   |
| Bad contact                                  | Connections to terminals interchanged            |
|                                              | Check connections                                |
|                                              | Tighten electronics                              |
| Defective                                    | Exchange option board                            |

| Ctrl diff error                               |                                         |
|-----------------------------------------------|-----------------------------------------|
| Description of message / LCD text             | Remedy                                  |
| Actuator problems (high friction or blocked)  | Check actuator                          |
| Insufficient air supply                       | Check air supply / air filter           |
| Insufficient parametes for position controls, | Check control paramter,                 |
| for example, amplification too small          | check pneumatic components              |
| IP module or pneumatic amplifier defect       | Check with Menu 7; replace if necessary |

### MENU STRUCTURE FOR SRD991 / SRD960

| SRD | RD Main Menu          |               |                                                                            |       |  |
|-----|-----------------------|---------------|----------------------------------------------------------------------------|-------|--|
|     | Menu                  | Factory       | Description                                                                |       |  |
|     |                       | configuration | 1                                                                          | 06.17 |  |
|     | 1 Mounting            |               |                                                                            |       |  |
| Γ   | 1.1 Stroke left       | $\checkmark$  | Linear actuator, left-hand or direct mounting                              |       |  |
|     | 1.2 Stroke right      |               | Linear actuator, right-hand mounting                                       |       |  |
|     | 1.3 Rot cclockw       |               | Rotary actuator, opening counter-clockwise                                 |       |  |
|     | 1.4 Rot clockw        |               | Rotary actuator, opening clockwise                                         |       |  |
|     | 1.5 Linear Pot.       |               | For Top Mounting (only for SRD991)                                         |       |  |
|     |                       |               |                                                                            |       |  |
|     | <u>2 A</u> utostart   |               |                                                                            |       |  |
|     | 2.1 Endpoints         |               | Adaptation of the mechanical stops only                                    |       |  |
|     | 2.2 Standard          |               | Autostart recommended for standard application                             |       |  |
|     | 2.3 Enhanced          |               | Enh. Autostart. Optimized control behaviour compared to Standard Autostart |       |  |
|     | 2.4 Smooth Resp.      |               | Enh. Autostart. Damped control behaviour for e.g. smaller actuators        |       |  |
|     | 2.5 Fast Resp.        |               | Enh. Autostart. Undamped control behaviour for e.g. larger actuators       |       |  |
|     |                       |               |                                                                            |       |  |
| -   | 3 Valve Action        |               |                                                                            |       |  |
|     | <u>3.1</u> SRD        |               | Action of Positioner:                                                      |       |  |
|     | <u>3.1.</u> 1 Direct  | $\checkmark$  | Valve opens with increasing setpoint value                                 |       |  |
|     | <u>3.1.</u> 2 Reverse |               | Valve closes with increasing setpoint value                                |       |  |
|     | 3.2 Feedback          |               | Action of Feedback Unit:                                                   |       |  |
|     | <u>3.2.</u> 1 Direct  | $\checkmark$  | Increasing Current with increasing valve position                          |       |  |
|     | 3.2.2 Reverse         |               | Decreasing Current with increasing valve position                          |       |  |
|     | 3.3 Accessories       |               |                                                                            |       |  |
|     | <u>3.3.</u> 1 None    |               | No accessories mounted                                                     |       |  |
|     | 3.3.2 Booster         |               | Booster mounted                                                            |       |  |
|     |                       |               |                                                                            |       |  |
| -   | 4 Character           | 1             | Lincor characteristic                                                      |       |  |
|     | 4.1 Linear            | v             | Entral characteristic                                                      |       |  |
|     | 4.2 Eq Perc 1:50      |               | Inverse equal percentage characteristic 1:50 (quick opening)               |       |  |
|     | 4.3 Quick open        |               | Custom characteristic (Configuration via DTM)                              |       |  |
|     | 4.4 Customer          |               |                                                                            |       |  |
|     | 5 Limits/alarms       |               | (Not locally available with LED versions of communication FF and Profibus) |       |  |
| ŀ   | 5 1 Lower limit       | 0%            | Closing limit is set to input value                                        |       |  |
|     | 5.2 Cutoff low        | 1%            | 0%-tight sealing point is set to input value                               |       |  |
|     | 5.3 Cutoff high       | 100 %         | 100%-tight sealing point is set to input value                             |       |  |
|     | 5.4 Upper limit       | 100 %         | Opening limit is set to input value                                        |       |  |
|     | 5.5 Splitr 0%         | 4 mA          | Split range 0 %: input value corresponds to 0 %                            |       |  |
|     | 5.6 Splitr 100 %      | 20 mA         | Split range 100 %: input value corresponds to 100 %                        |       |  |
|     | 5.7 Lower Alarm       | -10 %         | Lower position alarm on output 1 is set to input value                     |       |  |
|     | 5.8 Upper Alarm       | 110 %         | Upper position alarm on output 2 is set to input value                     |       |  |
|     | 5.9 Valve 0 %         | 4 mA          | Configuration of rated-stroke of 0 % at 4 mA                               |       |  |
|     | 5.10 Valve 100 %      | 20 mA         | Configuration of rated-stroke of 100 % at 20 mA                            |       |  |
|     | 5.11 Valve corr.      |               | Tuning of position for mounting adaption                                   |       |  |
|     | 5.12 Stroke           | x° / 20 mm    | Configuration of nominal travel                                            |       |  |
|     | 5.13 Units            | SI            | Configuration of temperature and pressure unit SI or Anglo US              |       |  |
|     |                       |               |                                                                            |       |  |
| Ļ   | 6 Parameters          |               |                                                                            |       |  |
|     | 6.1 Gain closing      | 15            | P: Proportional gain for 'close valve'                                     |       |  |
|     | 6.2 Gain opening      | 2             | P: Proportional gain for 'open valve'                                      |       |  |
|     | 6.3 Res time cl       | 7.5           | I: Integration time for 'close valve'                                      |       |  |
|     | 6.4 Res time op       | 2.7           | I: Integration time for 'open valve'                                       |       |  |
|     | 6.5 Rate time cl      | 0.0           | D: Derivative time for 'Close valve'                                       |       |  |
|     | 6.6 Rate time op      | 0.0           | D: Derivative time for 'open valve'                                        |       |  |
|     | 6.7 Trav time cl      | 0.35          | Positioning time for 'close valve'                                         |       |  |
|     | 6.8 Trav time op      | 0.35          | Positioning time for 'open valve'                                          |       |  |
|     | 6.9 Control gap       | 0.1           | Permitted dead band for control difference                                 |       |  |
|     | 6.10 Fine tuning      |               | Fine tuning of control for booster applications                            |       |  |
|     |                       |               |                                                                            |       |  |

| 7 Output                     |     | Manual setting of IP Module for testing of pneumatic output                                     |
|------------------------------|-----|-------------------------------------------------------------------------------------------------|
| 8 Setpoint                   |     | Manual setting of valve position                                                                |
| 8 1 12 5 % Steps             |     | Setpoint changes of 12.5 % steps by using push buttons Up or Down                               |
| 8 2 1 % Steps                |     | Setpoint changes of 1 % steps by using push buttons Up or Down                                  |
| 8 3 0 1 % Steps              |     | Setpoint changes of 0.1 % steps by using push buttons Up or Down                                |
| 8 4 Do PST                   |     | Start the Partial Stroke Test                                                                   |
| 0.1 00101                    |     |                                                                                                 |
| 9 Workbench                  |     |                                                                                                 |
| 9.1 Reset Config             |     | Resetting of configuration to setting "ex factory"                                              |
| 9.2 Calib. 4 mA              |     | Calibrate input current to 4 mA                                                                 |
| 9.3 Calib. 20 mA             |     | Calibrate input current to 20 mA                                                                |
| 9.4 Calib. –45°              |     | Calibrate position measuring value to -45°                                                      |
| 9.5 Calib. +45°              |     | Calibrate position measuring value to +45°                                                      |
| 9.6 Reset all 1              |     | Resetting of configuration and Calibration (!) to "ex factory" setting for single-acting        |
|                              |     | output                                                                                          |
| 9.7 Reset all 2              |     | Resetting of configuration and Calibration (!) to "ex factory" setting for <b>double-acting</b> |
|                              |     | Setting position into mode Online (Service function only)                                       |
| 9.8 00 Online                |     | Language on LCD:                                                                                |
|                              | 1   | Standard English                                                                                |
| <u>9.9.1</u> English         | ·   | Standard German                                                                                 |
| 9.9.2 Deutsch                |     | Preselected / freely definable                                                                  |
| 9.101CD orient               |     | I CD Orientation:                                                                               |
|                              | 1   | Normal orientation of writing on LCD                                                            |
| 9.10.2 Flippod               | ·   | Reverse orientation of writing on LCD                                                           |
| <u> </u>                     |     |                                                                                                 |
| 10 Profibus PA - Bus Address |     | Profibus only.                                                                                  |
| 10.1 Address LSB             |     | Ratio from Dec. 0 / Hex 00 to Dec. 15 / Hex 0F                                                  |
| 10.2 Address MSB             |     | Ration from Dec. 0 / Hex 00 to Dec. 112 / Hex 70                                                |
| 10.3 Address                 | 126 | Display of Bus Address from Dec. 1 to 127 (Hex 00 to 7F)                                        |
|                              |     |                                                                                                 |
| 10 FOUNDATION Fieldbus H1    |     | FF only.                                                                                        |
| 10.1 Simulate                |     |                                                                                                 |
| Disabled                     | ✓   | Simulate disabled                                                                               |
| Enabled                      |     | Simulate enabled                                                                                |
| 10.2 Profile                 |     |                                                                                                 |
| Link Master                  |     | Link Master active                                                                              |
| Basic field dev              | ~   | Link Master de-activated                                                                        |
| 10.3 Address                 | 248 | Bus Address, change by using push buttons Up or Down                                            |
|                              |     |                                                                                                 |

Invensys Systems, Inc. 38 Neponset Avenue Foxboro, MA 02035 United States of America

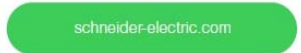

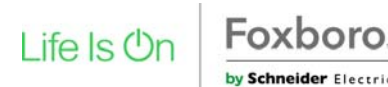

Global Customer Support Toll free: 1-866-746-6477 Global: 1-508-549-2424 Website: http://www.schneider-electric.com Copyright 2010-2017 Invensys Systems, Inc. All rights reserved.

Invensys, Foxboro, and I/A Series are trademarks of Invensys Limited, its subsidiaries, and affiliates. All other trademarks are the property of their respective owners.

DOKT 534 024 066 i00 FW18 FD-QG-PO-010-EN

## SRD991 Top Mounted-Version vom Intelligenten Stellungsregler mit HART, PROFIBUS, FOUNDATION Fieldbus oder Ohne Kommunikation

Diese Anleitung dient zur schnellen Inbetriebnahme des Stellungsreglers. Ausführlichere Informationen können den Dokumenten "Inbetriebnahme- und Wartungsanleitung" und "Typenblatt" entnommen werden, die Sie auch auf unserer Webseite finden.

Diese Montageanweisungen sind spezifisch für den SRD991 Top Mounting (SRD991-xxxxxxxW), wie in der Abbildung unten dargestellt.

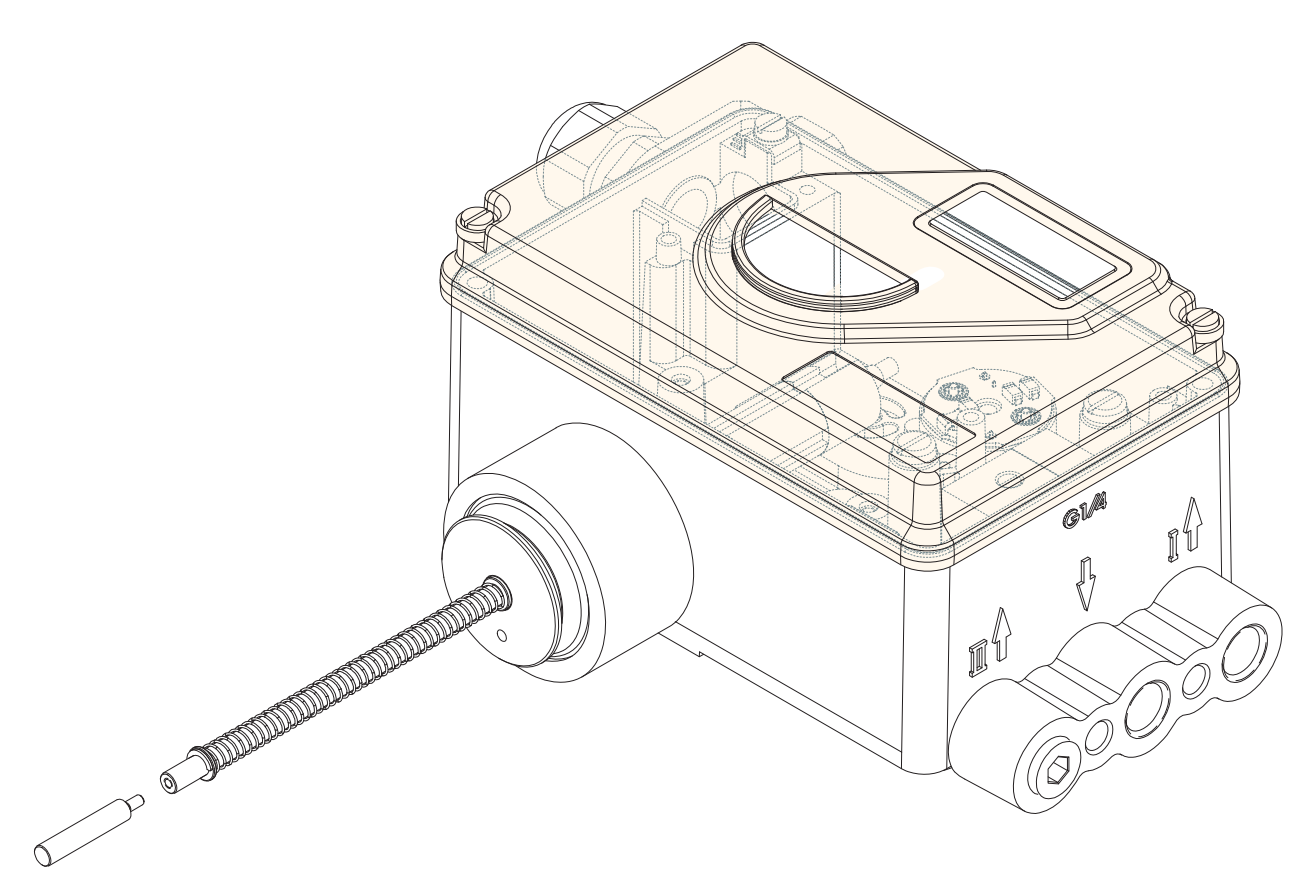

Diese Version wurde entwickelt für Direktmontage auf dem Kopf kleiner Antriebe ohne Laterne - die Lösung für Antriebe mit bis zu 50 mm Hub. An Stelle des üblichen Drehpotentiometers wird hier ein Linearpotentiometer als Stellungsrückmeldung eingesetzt.

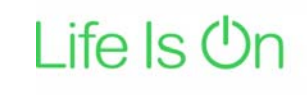

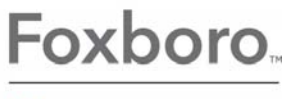

by Schneider Electric

#### EINSATZBEREICH

Die obere Kammer des Antriebs muss drucklos sein, weil in diesem Bereich die Ventilposition durch das Linearpotentiometer gemessen wird.

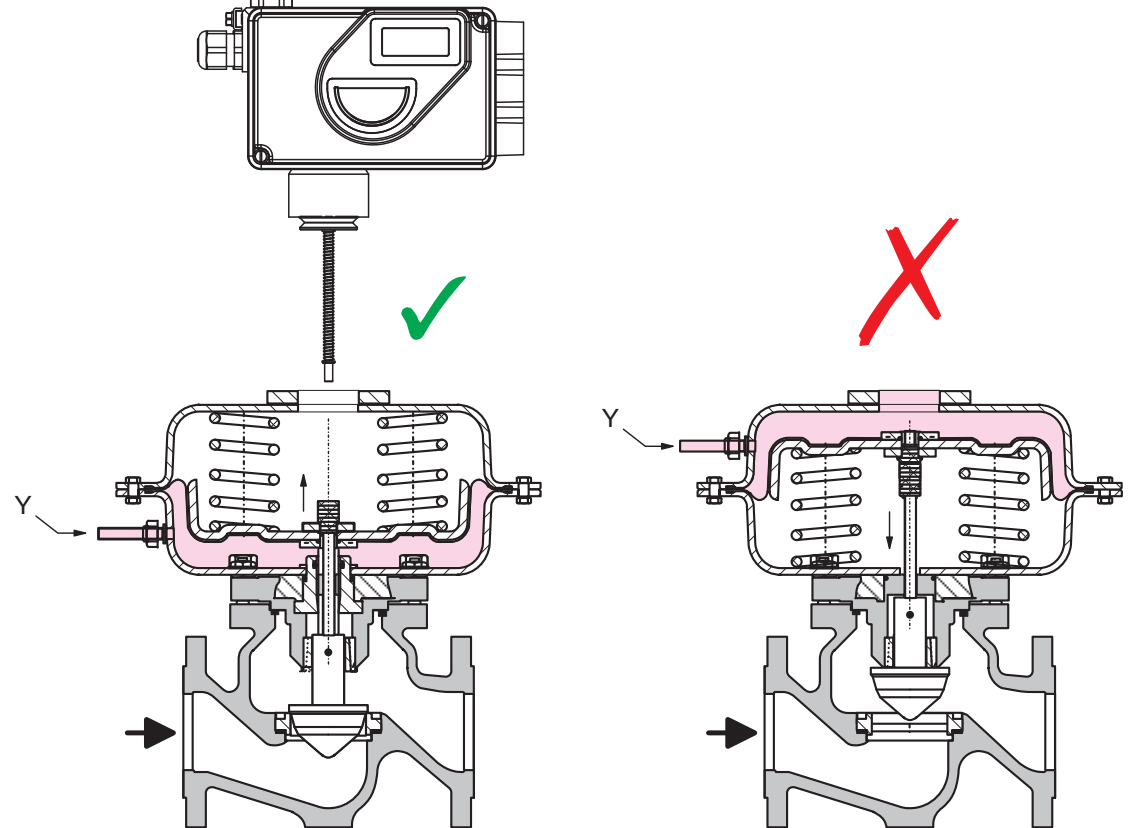

**1. MONTAGE** - Wählen Sie die notwendige Spitze (Durchmesser und Länge) je nach Ihrer Anwendung. Bitte beachten Sie TI EVE0105 TM für weitere Informationen zu den Spitzen sowie deren Kombination mit unterschiedlichen Befestigungsflanschen.

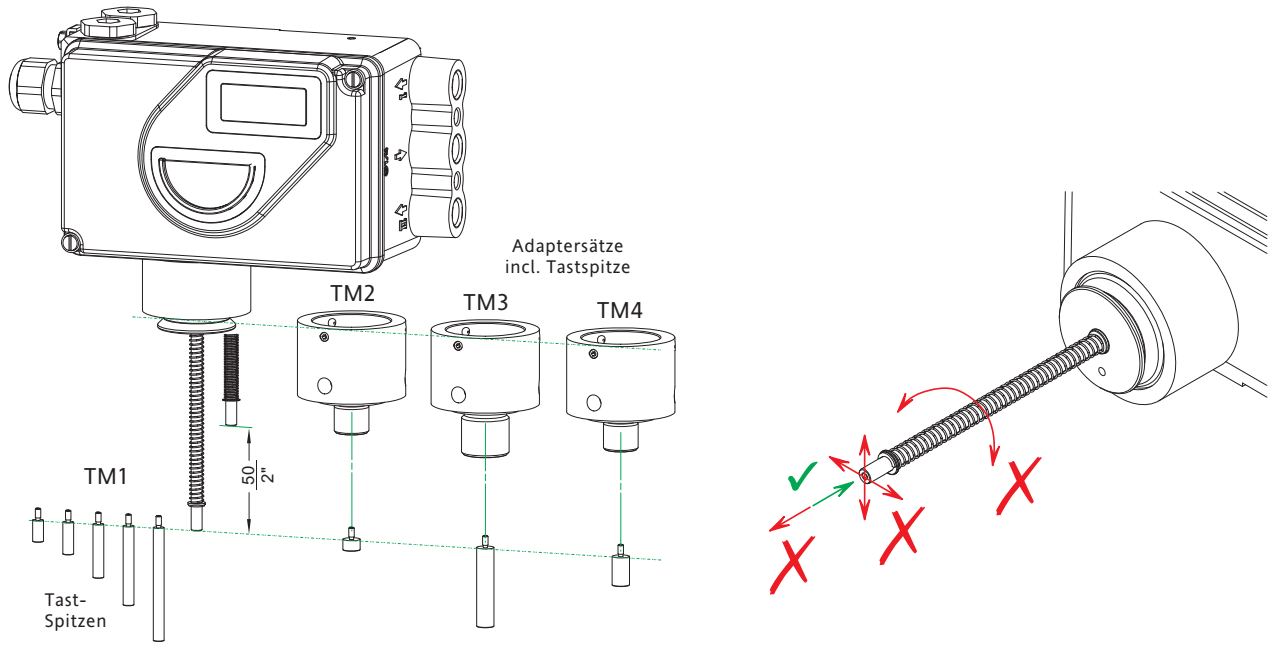

#### Montage - Vorbereitung des Messstabes

Am Ende des Messstabes ist eine Tastspitze einzuschrauben. Bitte vorsichtig montieren: Den Messstab nicht biegen, drehen oder herausziehen. Den Messstab nicht tiefer als die erlaubten 50 mm / 2 inch hineinschieben. Das Potentiometer wird beschädigt, wenn dieses nicht eingehalten wird.

#### Montage der Tastspitze

Tragen Sie wenig Schraubensicherungslack auf das Gewinde **B** der Tastspitze auf. Fixieren Sie das Ende des Messstabes bei **A** mit einer Zange und schrauben die Tastspitze auf. Dabei jegliches Drehen oder Verbiegen des Messstabes vermeiden!

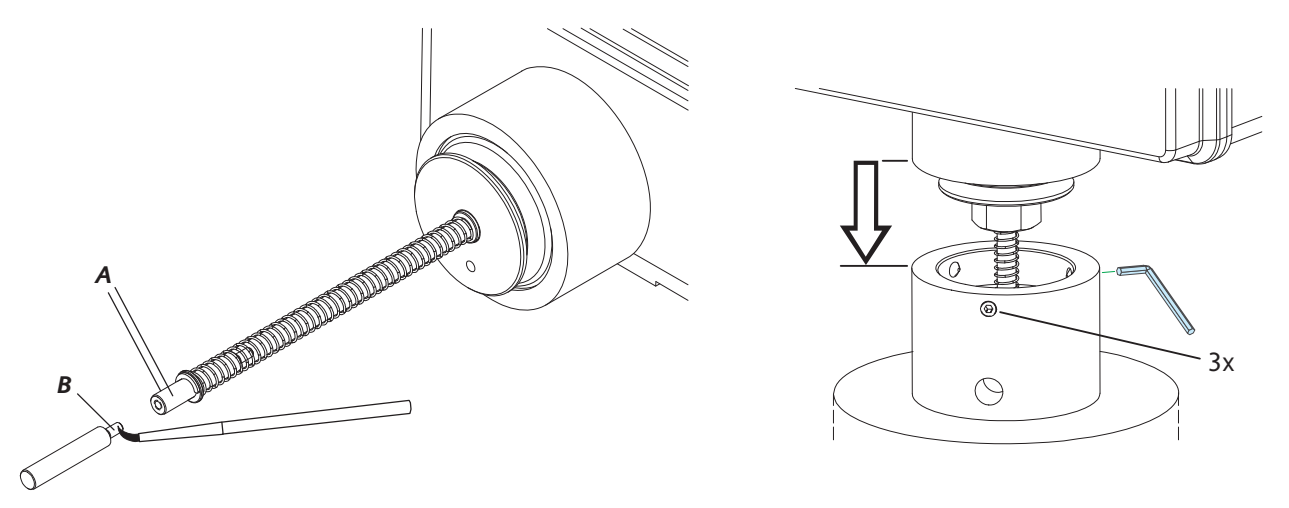

#### Montages des Befestigungsflansches

Schrauben Sie den Adapterflansch auf den Kopf des pneumatischen Antriebs. Den Messstab vorsichtig in den Flansch und Antrieb einführen, bis der SRD am Adapterflansch anliegt. Schrauben Sie die 3 seitlichen Gewindestifte im Adapter in die Ringnut des SRD-Flansches und fixieren so die Verbindung.

#### 2. ANSCHLÜSSE

Prüfen Sie vor Eindrehen der elektrischen und pneumatischen Verschraubungen, ob die Gewinde zueinander passen, sonst kann das Gehäuse beschädigt werden.

Der Buchstabe "G" am Gehäuse kennzeichnet pneum. Anschlüsse mit G 1/4 (sonst: NPT).

#### Erdung

Anschluss der Erdleitung an Schraube #1 oder an Schraube #2 (im Klemmenraum).

#### PNEUMATISCHE ANSCHLÜSSE

Zuluftversorgung (s): 1,4 bis 6 bar (aber nicht höher als der Maximaldruck des Antriebes), frei von Öl, Staub und Wasser, entsprechend ISO 8573-1 Solid particle class 2, Oil rate class 3 ! Einfachwirkend, s = Zuluft, Y = pneumatischer Ausgang

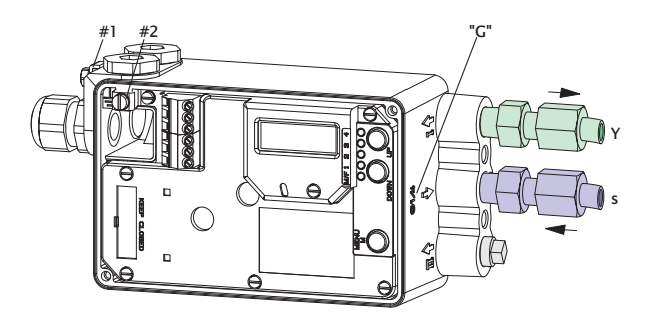

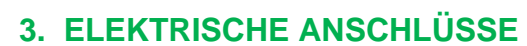

**SRD991** 

Die Sicherheitsbestimmungen im Dokument EX EVE0001 sowie die Bestimmungen in PSS EVE0105 und MI EVE0105 müssen beachtet werden!

#### 3.1 Sollwert Anschlussklemme A

3.1.1 SRD991-xD (ohne Kommunikation) SRD991-xH (HART)

| 11+12-           |                                                |
|------------------|------------------------------------------------|
|                  | Eingang 4-20 mA                                |
| 3.1.2 SRI<br>SRI | )991-xP (PROFIBUS PA)<br>)991-xQ (FIELDBUS FF) |

| 11 | 12 |                                                                 |
|----|----|-----------------------------------------------------------------|
|    |    | Busanschluss nach IEC 1158-2<br>Versorgungsspannung 9 32 V dc * |

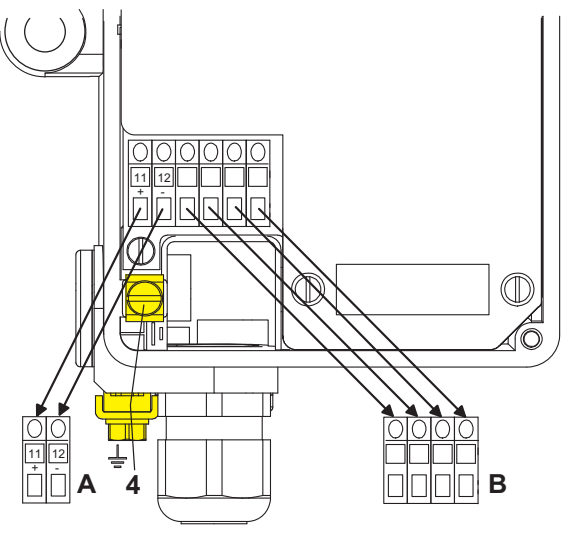

#### 3.2 Zusätzliche Ein-/Ausgänge Anschlussklemme B

3.2.1 Zwei Binäreingänge (SRD991-xxB) Binäreingänge mit interner Versorgung zum Anschluss von Schaltern oder Sensoren (Schalter geschlossen im Normal-Zustand !)

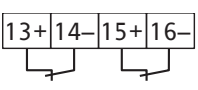

3.2.2 Stellungsrückmeldung 4- 20 mA und 1 Alarm (SRD991-xxF)

Analogausgang 4-20 mA und Binarausgang Zweidraht-System nach DIN 19234

#### 3.2.3 Zwei Binär-Ein-/Ausgänge (SRD991-xxE) Zweidraht-System nach DIN 19234

| 81 | + | 82 | 2-                                                                                 | 83 | }+ | 84 | 1— |                                                                                   |
|----|---|----|------------------------------------------------------------------------------------|----|----|----|----|-----------------------------------------------------------------------------------|
|    |   |    |                                                                                    |    |    |    |    | Analog-Ausgang 4-20 mA,<br>Zweidraht-System,<br>zu versorgen mit ext. Speisegerät |
|    |   |    | Binär-Ausgang,<br>Zweidraht-System, zu versorgen<br>mit ext. Speisegerät 8 36 V dc |    |    |    |    |                                                                                   |

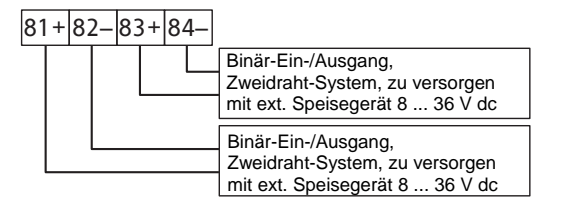

\* Bei Einsatz im Ex-gefährdeten Bereich sind die max. Versorgungsspannungen etc. auf dem Typenschild bzw. Baumusterprüfbescheinigung zu beachten!

#### 4. INBETRIEBNAHME (Einstellung mit lokalen Tasten und LCD)

Nach Anbau an den Antrieb, und pneumatischem und elektrischem Anschluss, können Sie den SRD in Betrieb nehmen. Die Inbetriebnahme kann mit den lokalen Drucktasten und dem LCD erfolgen.

#### WARNUNG

Der Antrieb kann sich plötzlich und sehr schnell bewegen! Zur Vermeidung von Personen- und Anlagenschäden beachten Sie grundsätzlich: Stecken Sie niemals Finger oder anderes in das Ventil oder den Antrieb oder in irgendwelche bewegliche Teile der Anlenkung. Berühren Sie niemals die Mechanik auf der Rückseite des Stellungsreglers.

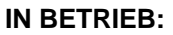

Ein bereits konfigurierter SRD hat z.B. folgende Anzeige:

87.5 % Ventilposition

Prozessvariable

Zum Konfigurieren **(M)** drücken, es erscheint das Hauptmenü.

#### KONFIGURIERUNG mit Drucktasten und LCD

Wenn der SRD noch nicht konfiguriert ist, erscheint nach dem Einschalten automatisch das Hauptmenü: \*):

SRD Hauptmenü

| 1 | Anbau     |  |
|---|-----------|--|
| 2 | Autostart |  |

3 Wirkungsweise

(Beim Konfigurieren ist der jeweils angewählte Menüpunkt dunkel hinterlegt.)

In Menü 1 kann die Anbauseite ausgewählt werden: Durch gleichzeitiges Drücken der Tasten (UP)+(DOWN) kommt der SRD in dieses Menü. Wählen Sie dann mit den Tasten **(UP)** oder **(DOWN)** die Anbauseite aus. Bei der hier vorliegenden Geräteversion "Top Mounted" wählen Sie "Linearpot.":

| 1   | Anbau        |
|-----|--------------|
| 1.3 | Dreh G.Uhrz. |
| 1.4 | Dreh Uhrz.   |
| 1.5 | Linearpot.   |

Mit **(UP)+(DOWN)**(gleichzeitig) bestätigen und speichern. Der SRD springt eine Menü-Ebene zurück und ist wieder im Hauptmenü:

| SR | D Hauptmenü   |
|----|---------------|
| 1  | Anbau         |
| 2  | Autostart     |
| 3  | Wirkungsweise |

Zum nächsten Menü (= Menü 2, AUTOSTART) 1x (UP) drücken.

| SRI | ) Hauptmenü   |
|-----|---------------|
| 1   | Anbau         |
| 2   | Autostart     |
| 3   | Wirkungsweise |

Durch gleichzeitiges Drücken der Tasten (UP)+(DOWN) kommt der SRD in das Menü zur Auswahl des gewünschten Autostarts:

(Fortsetzung auf nächster Seite)

\*) Im Auslieferungszustand ist die voreingestellte Menüsprache im Display in Englisch. Die Menüsprache kann z.B. auf Deutsch umgestellt werden. Hierzu 9.8.2 auswählen, mit den Tasten **(UP)+(DOWN)** (gleichzeitig) bestätigen und durch mehrmaliges Betätigen von **(M)** das Menü wieder verlassen.

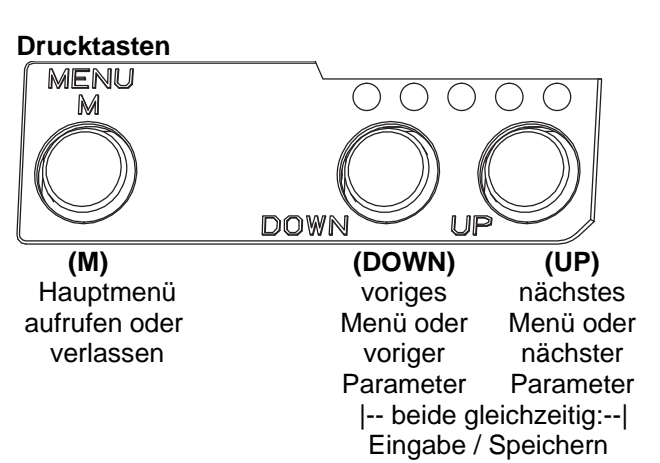

Es sind verschiedene Autostart-Optionen verfügbar. Wählen Sie aus mit den Tasten (UP) oder (DOWN).

| 2 Autostart      |                                                                        |
|------------------|------------------------------------------------------------------------|
| 2.1 Anschläge    | > Ermittelt nur die mechanischen Anschläge des Antriebs/Ventils        |
| 2.2 Standard     | > Empfohlener Autostart für Standard-Applikationen                     |
| 2.3 Erweitert    | > Zur Optimierung der Reglereinstellung gegenüber dem Standard         |
| 2.4 Sanfte Antw. | > Gedämpfte Reglereinstellung für z.B. kleinere Antriebe               |
| 2.5 Schnel.Antw. | > Ungedämpfte aggressivere Reglereinstellung für z.B. größere Antriebe |

Mit den Tasten **(UP)+(DOWN)** gleichzeitig bestätigen, um Autostart einzuleiten. Die automatische Anpassung an den Antrieb erfolgt in nacheinander ablaufenden Schritten, die auf dem LCD angezeigt werden.

Nach dem letzten Schritt ist der Stellungsregler IN BETRIEB:

| 87.5 %         |                 | 87.5         | ٥\٥ |                       |
|----------------|-----------------|--------------|-----|-----------------------|
| Ventilposition | Prozessvariable | Ventilposit  | ion | Fehlermeldungen siehe |
|                |                 | Regelabweich | ung | nächsten Abschnitt    |

### 5. DIAGNOSE, FEHLERSUCHE (Weitere Einzelheiten siehe auch MI EVE0105 E)

| Autost. Fehler 1                                   |                                                       |
|----------------------------------------------------|-------------------------------------------------------|
| Beschreibung / LCD-Anzeige                         | Abhilfe                                               |
| Zuluftdruck zu gering                              | Zuluftdruck prüfen                                    |
| Anlenkhebel (Hubantrieb) bzw. Kupplung             | Anlenkung prüfen                                      |
| (Schwenkantrieb) falsch montiert. Potentiometer    | Flachstelle muss zum Pfeil am Gehäuse zeigen          |
| fährt aus dem Arbeitsbereich ± 47 % um Mittellage  |                                                       |
| Kupplungsstück (Schwenkantrieb) falsch montiert    | Anlenkung prüfen                                      |
| (R und L verwechselt)                              |                                                       |
| Pneumatischer Ausgang zum Antrieb verschlossen     | Pneumatische Anschlüsse überprüfen                    |
| oder undicht / Bei Direktanbau ist die Verschluss- |                                                       |
| schraube y1-d nicht entfernt                       |                                                       |
| mech. Anschläge nicht bestimmbar                   | Federlaufbereich des Antriebs prüfen /                |
|                                                    | Zuluftdruck prüfen / Anlenkung prüfen                 |
| Beim Einsatz eines Leistungsverstärkers oder       | Gerätevariante ist nicht geeignet für diesen Antrieb; |
| Spool valve lassen sich keine Regelungsparameter   | Ausführung mit geringerer Luftleistung wählen oder    |
| bestimmen, da die Luftleistung zu hoch ist         | Leistungsverstärker entfernen                         |
| Regelungsparameter wurden zu hoch ermittelt, da    | Einsatz eines Leistungsverstärkers (Booster) oder     |
| Luftleistung zu gering ist (i.d.R. Oszillation in  | der Variante mit Spool valve. Regelungsparameter      |
| Ventilbewegung)                                    | PropVerstärkung verkleinern (Menü 6.1 und 6.2 a)      |
| evtl. unplausible Konfigurierungsdaten             | Rücksetzen der Konfigurierung, siehe Menü 9.1         |

| Optionskarte ?                                     |                                                   |
|----------------------------------------------------|---------------------------------------------------|
| Beschreibung / LCD-Anzeige                         | Abhilfe                                           |
| Konfigurierter Zustand des SRD weicht von vor-     | Prüfen, ob richtige Options-Platine gesteckt ist. |
| liegender Ausführung ab (Optionsplatine wurde z.B. | Meldung und somit neue Geräteausführung           |
| nachträglich gesteckt)                             | bestätigen mit Tasten (UP)+(DOWN)(gleichzeitig)   |
| Kontaktproblem                                     | Anschlüsse an Klemmen vertauscht                  |
|                                                    | Steckkontakte prüfen                              |
|                                                    | Elektronik festschrauben                          |
| Defekt                                             | Tausch der Options-Platine                        |

| Regelabweichung                                |                                     |
|------------------------------------------------|-------------------------------------|
| Beschreibung / LCD-Anzeige                     | Abhilfe                             |
| Antriebsprobleme, z.B. Spindelreibung zu hoch  | Antrieb und Stopfbuchse prüfen      |
| Zuluftdruck oder Luftleistung zu gering        | Zuluft / Luftfilter prüfen          |
| unzureichende Parameter für Positionsregler,   | Regler-Parameter prüfen,            |
| z.B. Verstärkung zu klein                      | Pneumatik-Komponenten prüfen        |
| I/P-Modul oder pneumatischer Verstärker defekt | mit Menü 7 testen, ggf. austauschen |

### Menüstruktur des SRD991 / SRD960 mit LCD

| SRD Haupti | nenü                    |              |                                                                        |
|------------|-------------------------|--------------|------------------------------------------------------------------------|
| М          | enüpunkt /              | Einstellung  | Beschreibung:                                                          |
| LC         | D-Anzeige               | ab Werk      | 06.17                                                                  |
| 1          | Anbau                   |              |                                                                        |
|            | 1.1 Hub links           | $\checkmark$ | Hubantrieb, Anbau links, Direktanbau                                   |
|            | 1.2 Hub rechts          |              | Hubantrieb, Anbau rechts                                               |
|            | 1 3 Dreh G Uhrz         |              | Schwenkantrieb, im Gegenührzeigersinn öffnend                          |
|            | 1 4 Dreh Uhrz           |              | Schwenkantrieb, im Uhrzeigersinn öffnend                               |
|            | 1.5 Linearnot           |              | Für Top Mounting (nur für SRD991)                                      |
|            | <u>1.5</u> Encurpot.    |              |                                                                        |
| 2          | Autostart               |              |                                                                        |
|            | 2.1 Anschläge           |              | Ermittlung der mechanischen Anschläge                                  |
|            | 2.2 Standard            |              | Autostart empfohlen für Standard-Applikationen                         |
|            |                         |              | Erweiterter Autostart. Zur Optimierung der Reglereinstellung gegenüber |
|            | 2.3 Erweitert           |              | dem Standard-Modi                                                      |
|            |                         |              | Erweiterter Autostart. Gedämpfte Reglereinstellung für z.B. kleinere   |
|            | 2.4 Santte Antw.        |              | Antriebe                                                               |
|            | 2 E Sohnol Antru        |              | Erweiterter Autostart. Ungedämpfte aggressivere Reglereinstellung für  |
|            | 2.5 Schnel.Antw.        |              | z.B. größere Antriebe                                                  |
|            |                         |              |                                                                        |
| 3          | Wirkungsweise           |              |                                                                        |
|            | 3.1 SRD                 |              |                                                                        |
|            | <u>3.1.</u> 1 Gleichs.  | $\checkmark$ | Ventil öffnet mit zunehmendem Sollwert                                 |
|            | 3.1.2 Gegens.           |              | Ventil schließt mit zunehmendem Sollwert                               |
|            | 3.2 Rückmeldung         |              |                                                                        |
|            | 3.2.1 Gleichs.          | $\checkmark$ | Zunehmende Strom mit zunehmende Ventilposition                         |
|            | 3.2.2 Gegens.           |              | Abnehmende Strom mit zunehmende Ventilposition                         |
|            | 3.3 Zubehör             |              |                                                                        |
|            | 3.3.1 Kein              |              | Ohne Zubehör                                                           |
|            | 3.3.2 Booster           |              | Booster ist montiert                                                   |
|            |                         |              |                                                                        |
| 4          | <u>Kennlinie</u>        |              |                                                                        |
|            | 4.1 Linear              | $\checkmark$ | Lineare Kennlinie                                                      |
|            | 4.2 Gl-Proz 1:50        |              | Gleichprozentige Kennlinie 1:50                                        |
|            | 4.3 Invers gl-%         |              | Invers gleichprozentige Kennlinie 1:50 (schnell öffnend)               |
|            | 4.4 Benutzerspez        |              | Kundenspezifische Kennlinie (konf. mittels Kommunikation)              |
|            |                         |              |                                                                        |
| 5          | Grenz./Alarme           | 0.0/         | Nicht für Versionen mit FF und Profibus vor HW-Rev. 3.3                |
|            | 5.1 Unt. Hubbegr        | 0%           | Schließgrenze auf Eingangswert setzen                                  |
|            | 5.2 Dichts. Unt.        | 1%           | U%-Dicritschliels-Punkt auf Eingangswert setzen                        |
|            | 5.3 Dichts. oben        | 100 %        | 100%-Dichtschliels-Punkt auf Eingangswert setzen                       |
|            | 5.4 Obere Hubbeg        | 100 %        | Umnungsgrenze wird auf Eingangswert gesetzt.                           |
|            | <u>5.5</u> Splitr 0 %"  | 4 mA         | Split range 0 %: Eingangswert entspricht 0 %                           |
|            | <u>5.6</u> Splitr 100 % | 20 mA        | Split range 100 %: Eingangswert entspricht 100 %                       |
|            | 5.7 Unter. Alarm        | -10 %        | Unterer Positionsalarm auf Ausgang 1 auf den Eingangswert setzen       |
|            | 5.8 Oberer Alarm        | 110 %        | Obere Positionsalarm auf Ausgang 2 auf den Eingangswert setzen         |
|            | <u>5.9</u> Ventil 0 %   | 4 mA         | Kontiguration des Nennhubes von 0% bei 4 mA                            |
|            | 5.10 Ventil 100%        | 20 mA        | Konfiguration des Nennhubes von 100% bei 20 mA                         |
|            | 5.11 Ventil korr.       | 0 / 00       | Feineinstellung der Montageposition                                    |
|            | 5.12 Stellber.          | x° / 20mm    | Einstellung des Nennhubes für Hubantriebe                              |
|            | 5.13 Einheiten          | SI           | Kontiguration der Temparatur und Druckeinheiten SI oder Anglo US       |
| c.         |                         |              |                                                                        |
| 6          |                         | 15           | P: Proportional Voretärkung für Wastil ashligt an                      |
|            | 6.1 Verst. zu           | 15           | P: Proportional-verstarkung für Ventil schließen                       |
|            | 6.2 verst. auf          | 2            | r. riopotional-versiaikung tur ventil offinen                          |
|            | 6.3 Int-Zeit zu         | 7.5          | I. Integrationszen iur venui Schilesen                                 |
|            | 6.4 Int-Zeit auf        | 2.7          | I: IntegrationSzelt für Wentil offnen                                  |
|            | 6.5 Der-Zeit zu         | 0.0          | D: vomaitzeit für Ventil schließen                                     |
|            | 6.6 Der-Zeit auf        | 0.0          | D: vornaltzeit für Ventil offnen                                       |
|            | 6.7 Stellzeit zu        | 0.35         |                                                                        |
|            | 6.8 Stellzeit au        | 0.35         | Stellzeit für Ventil offnen                                            |
|            | 6.9 Totzone             | 0.1          | Zulassige i otzone für Regelalifferenz                                 |
|            | 6.10 Feineinstel        |              | reineinstellung des Regiers, für Anwendungen mit Booster               |
|            |                         |              |                                                                        |

### QG EVE0105 TM-(de)

| <u>7 P</u> neumatikausg                                                                                                    |                      | Direkt Ansteuerung das IP-Modul zum Testen der Pneumatik                                                                                                    |
|----------------------------------------------------------------------------------------------------|----------------------|----------------------------------------------------------------------------------------------------|
| 8 Sollwert<br>8.1 12.5-%-Schr.<br>8.2 1-%-Schritte<br>8.3 0,1-%-Schritte<br>8.4 PST starten                                                                                                    |                      | Manuelle Vorgabe der Ventilstellung zur Vorgabe von Sollwertsprüngen<br>Sollwert-Vorgabe in 12,5% Schritten mittels UP oder DOWN<br>Sollwert-Vorgabe in 1% Schritten mittels UP oder DOWN<br>Sollwert-Vorgabe in 0,1% Schritten mittels UP oder DOWN<br>Starten Partial Stroke Test                                                                                                    |
| 9 Werkstatt<br>9.1 Werkseinst.<br>9.2 Kalib. 4 mA<br>9.3 Kalib. 20 mA<br>9.4 Kalib45°<br>9.5 Kalib. +45°<br>9.6 Grundeinst 1<br>9.7 Grundeinst 2<br>9.8 Setze Online<br>9.9 Menüsprache<br>9.9 Menüsprache<br>9.9.1 English<br>9.9.2 Deutsch<br>9.9.3 Français<br>9.10 LCD Orient<br>9.10.1 Normal<br>9.10.2 Gedreht<br>10 Busadresse - Profibus PA<br>10.1 Adresse LSB<br>10.2 Adresse MSB | •                    | Rücksetzen der Konfiguration auf Einstellung 'ab Werk', danach Zustand<br>AUSSER BETRIEB<br>Eingangsstrom auf 4 mA kalibrieren<br>Eingangsstrom auf 20 mA kalibrieren<br>Positionsmesswert auf -45° kalibrieren<br>Rücksetzen der Konfiguration und Kalibrierungen (!) auf Einstellung 'ab<br>Werk' für <b>einfachwirkenden</b> Ausgang -> danach Zustand AUSSER<br>BETRIEB<br>Rücksetzen der Konfiguration und Kalibrierungen (!) auf Einstellung 'ab<br>Werk' für <b>doppeltwirkenden</b> Ausgang -> danach Zustand AUSSER<br>BETRIEB<br>Stellungsregler Online Setzen<br>Standard<br>Standard<br>Vorselektierte / Frei wählbare Menüsprache<br>Normale Ausrichtung der LCD-Anzeige<br>Gedrehte Ausrichtung der LCD-Anzeige<br>Stellungs.<br>Bereich von Dez. 0 / Hex 00 bis Dez. 15 / Hex 0F<br>Bereich von Dez. 0 / Hex 00 bis Dez. 112 / Hex 70 |
| 10.3    Adresse      10 FOUNDATION Fieldbus H1      10.1    Simulation      Gesperrt      Freigegeben      10.2    Profil      Link Master      Basisgerät      10.3    Adresse                                                                                                    | 126<br>✓<br>✓<br>248 | Anzeige der Busadresse von Dez. 1127 (Hex 007F)<br><i>Nur bei FF.</i><br>Simulate (Simulation) sperren<br>Simulate (Simulation) freigeben<br>Link Master aktiv<br>Link Master de-aktiviert<br>Bus-Adresse; verstellbar mittels Tasten Up oder Down                                                                                                    |

Invensys Systems, Inc. 38 Neponset Avenue Foxboro, MA 02035 United States of America

#### schneider-electric.com

Life Is On **Foxboro**...

Global Customer Support Toll free: 1-866-746-6477 Global: 1-508-549-2424 Website: http://www.schneider-electric.com Copyright 2010-2017 Invensys Systems, Inc. All rights reserved.

Invensys, Foxboro, and I/A Series are trademarks of Invensys Limited, its subsidiaries, and affiliates. All other trademarks are the property of their respective owners.

DOKT 534 024 057 i00 FW18 FD-QG-PO-010-DE

## SRD991 Version "Top Mounted" pour petite vanne avec positionneur intelligent pour HART, PROFIBUS-PA, FOUNDATION Fieldbus H1 ou sans communication

Cette notice est une aide pour une mise en service rapide. Pour des informations plus détaillées, veuillezvous reporter aux documents standards "Instructions de montage et de mise en service" et "Fiche technique" disponible sur notre site internet.

Ces instructions de montage sont spécifiques au SRD991 Top Mounting, (SRD991-xxxxxxxW) voir l'illustration ci-dessous.

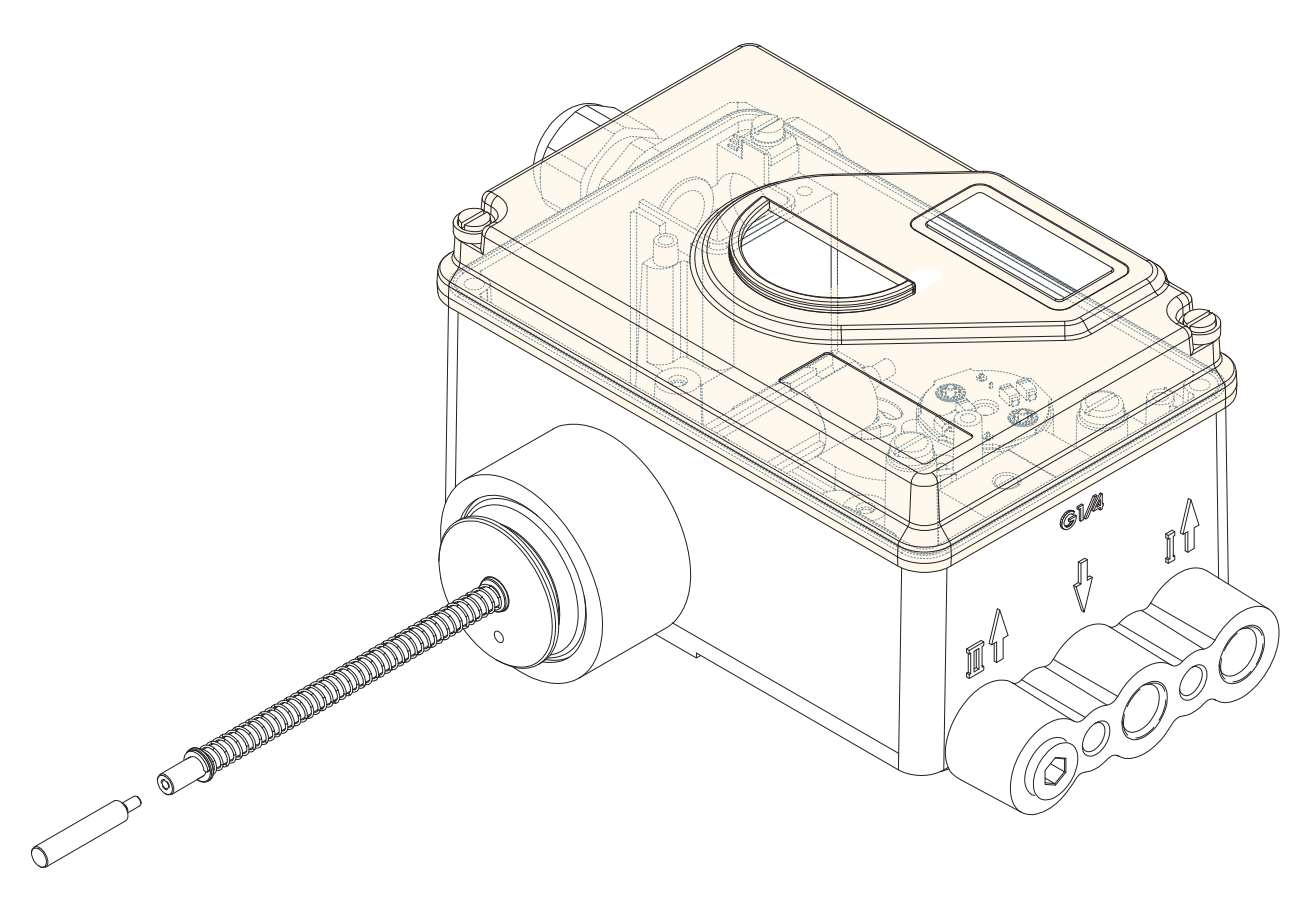

Cette version du SRD991 est développée pour le montage direct sur le haut d'un petit actionneur sans arcade - solution pour actionneur avec une couse jusqu'à 50 mm. Au lieu du potentiomètre rotatif, nous utilisons un potentiomètre linéaire qui permet la recopie de la position de l'actionneur.

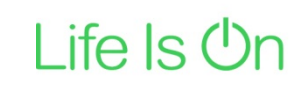

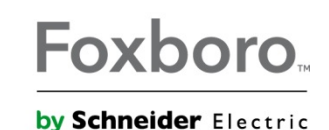

#### IMPLANTATION

La chambre supérieure de l'actionneur ne doit pas être pressurisée en raison de la mise en place à cet emplacement du potentiomètre linéaire de mesure.

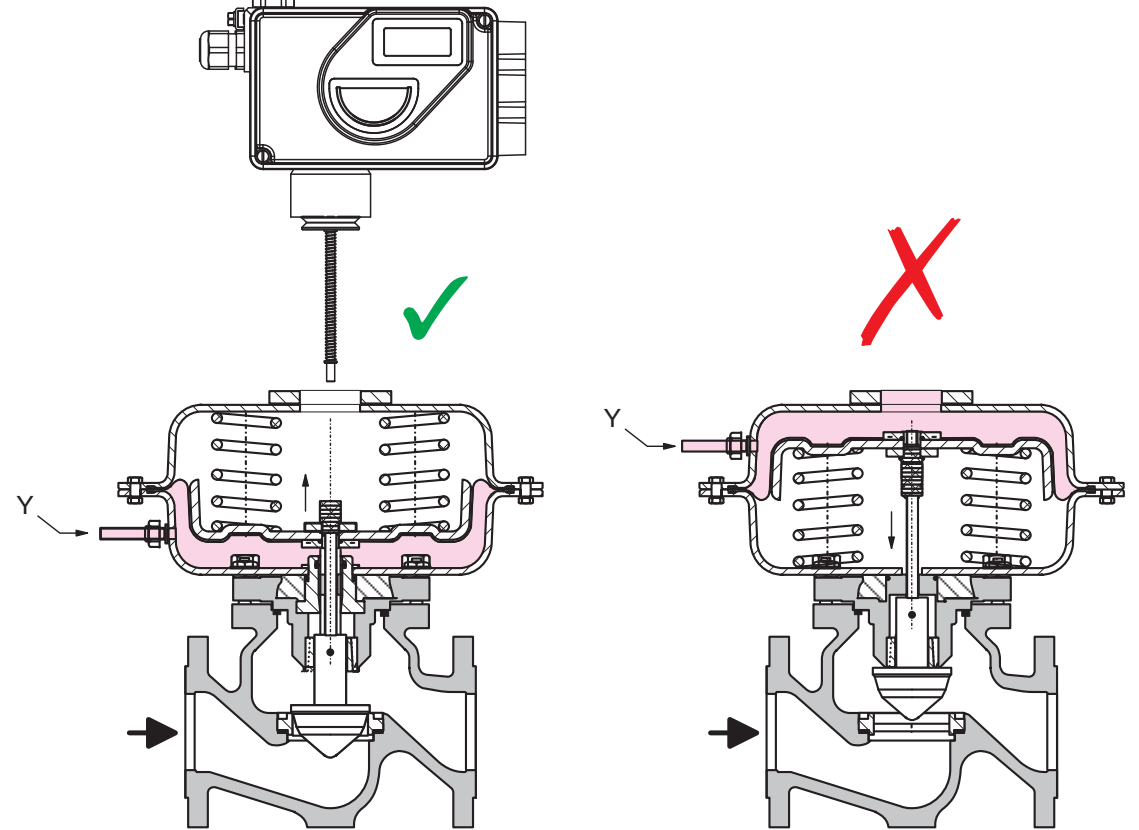

**1. MONTAGE** - Sélectionner le kit d'adaptation (diamètre et longueur) selon votre application. Vous référez à la PSS TI EVE0105 TM pour plus d'information sur le palpeur (diamètre et la longueur), ainsi que la combinaison avec différentes brides de montage.

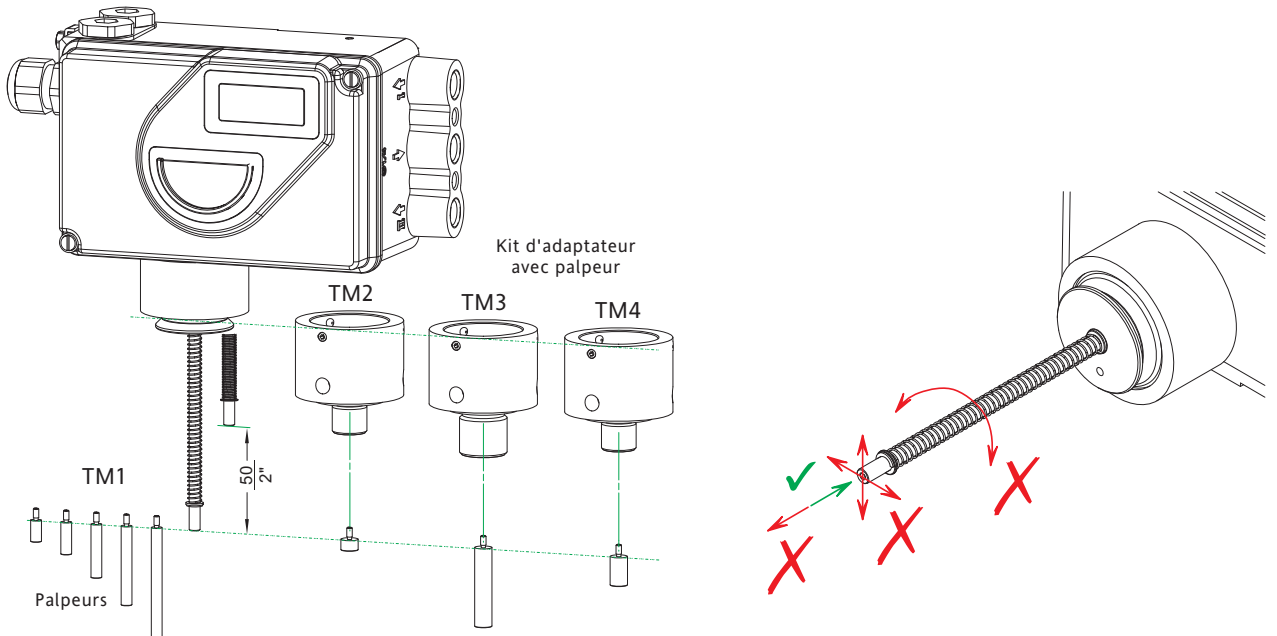

#### MONTAGE - Préparation de l'élément de mesure

Au bout de l'axe du positionneur, doit être vissé le palpeur. Attention au montage: Vous ne devez pas (1) plier, tordre ou tirer sur l'axe et (2) ne pas poussez plus que les 50 mm / 2 " autorisé. Le potentiomètre sera endommagé si vous ne suivez pas ces règles.

#### MONTAGE du palpeur

Pour monter le palpeur sur le bout de l'axe, tenir fermement le bout de l'axe avec une pince **A** (éviter toute torsion ou rotation de l'axe). Appliquer une laque de blocage sur la vis **B** et visser sur l'axe.

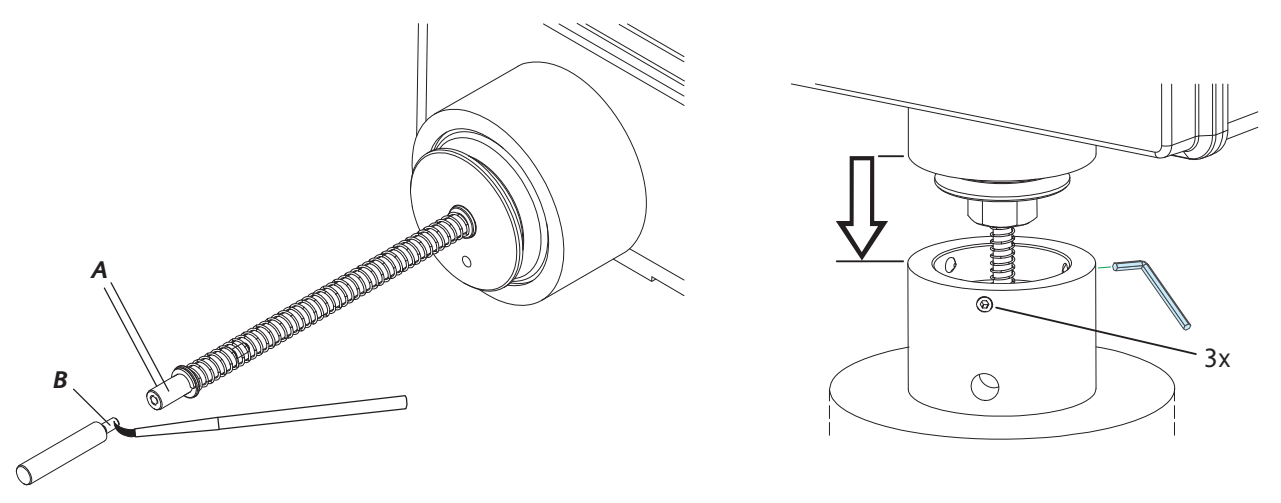

#### Montage sur la bride d'adaptation

Visser la bride d'adaptation sur le dessus de l'actionneur pneumatique. Avec précaution insérer l'élément de mesure dans la bride et actionneur, jusqu'à ce que le SRD991 soit en position dans la bride. Visser les 3 vis sur le côté de l'adaptateur pour fixer le SRD991 en position.

#### 2. CONNEXION

Vérifier avant le montage des raccords et presses étoupes que les raccordements correspondent, cela peut endommager le boîtier. La lettre "G" sur le boîtier indique un raccordement en G1/4" (sinon NPT).

#### Terre

Connecter le câble terre à la vis#1 ou vis #2 (dans le compartiment de connexion électrique).

#### **CONNEXIONS PNEUMATIQUES**

Alimentation: de 1.4 à 6 bar (en respectant la pression de travail maximum du servomoteur) air propre, déshuilé, sans poussière ni eau, selon ISO 8573-1 taille de particule solide classe 2, contenu d'huile classe 3 !

Simple effet, S = Alimentation, Y = Sortie pneumatique

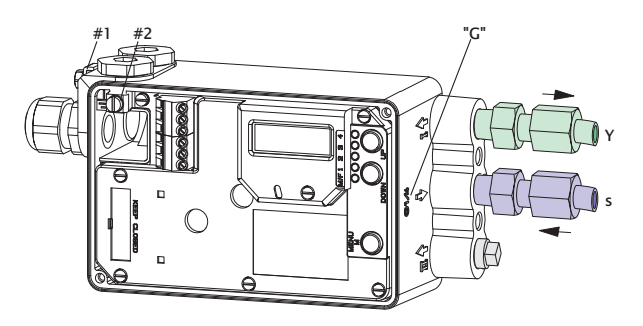

#### 3. RACCORDEMENTS ÉLECTRIQUES

Les recommandations de sécurité du document EX EVE0001 ainsi que les recommandations de la PSS EVE0105 et de la MI EVE0105 doivent être observées !

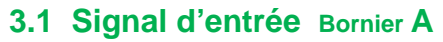

3.1.1 SRD991-xD (sans communication) SRD991-xH (HART)

| 11+12- |                             |
|--------|-----------------------------|
|        | Entrée analogique 4 - 20 mA |
|        | 1                           |

3.1.3 SRD991-xP (PROFIBUS PA) SRD991-xQ (FIELDBUS FF)

| 1 | 1 | 1 | 2 |                                                                              |
|---|---|---|---|------------------------------------------------------------------------------|
|   |   |   |   | Raccordement au bus selon IEC 1158-2<br>Tension d'alimentation DC 9 à 32 V * |

#### 3.2 Option Board Bornier B

- 3.2.1 Deux entrées binaires (SRD991-xxB) Entrées binaires avec alimentation interne pour raccordement sur capteurs ou contact (contacts fermés pour un fonctionnement normal!)
- 3.2.2 Recopie de position 4-20 mA + alarme (SRD991-xxF) Sortie analogique 4 à 20 mA et sortie binaire

Technique deux fils. Configuration selon DIN 19234

**3.2.3 Deux entrées/sorties binaires (SRD991-xxE)** Technique deux fils. Configuration selon DIN 19234

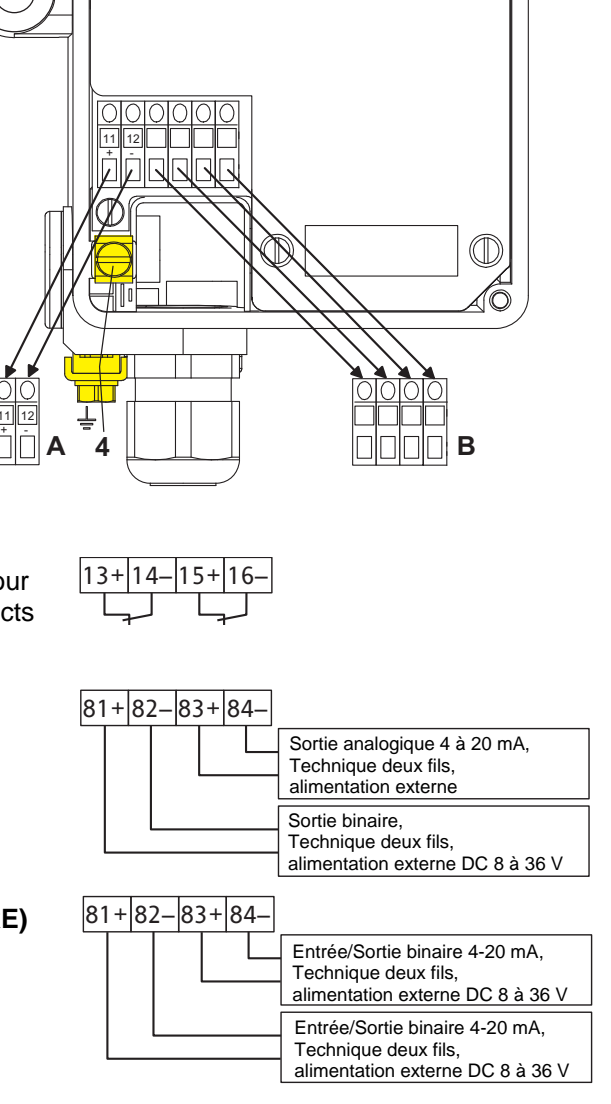

\* Pour les circuits de sécurité intrinsèque se référer au certificat / Etiquette concernant les tensions d'utilisation maximum, etc

#### 4. MISE EN SERVICE (au moyen des boutons poussoirs et de l'écran LCD)

Après le montage sur le servomoteur, les raccordements pneumatiques et électriques faits, procéder comme ci dessous. Toute la configuration peut être réalisée au travers des touches locales et de l'écran LCD.

#### **ATTENTION**

Pour éviter tout risque de blessure et dégâts dû á des mouvements brusques durant la mise en service: Ne jamais mettre, à aucun moment, vos doigts ou tout autre objet dans la vanne ou dans le pièces en mouvement du servomoteur et du mécanisme de transmission de la position. Ne jamais toucher la partie postérieure du positionneur.

#### EN SERVICE:

En fonctionnement (déjà configuré) l'écran indique par exemple ceci:

87.5 % Position vanne

Variable du process

Pour entrer dans la configuration appuyer sur (M) et le menu principal apparaît.

#### CONFIGURATION avec les boutons poussoirs et l'écran LCD

Quand le SRD n'a pas été configuré préalablement, apparaît automatiquement le menu principal á la mise sous tension:\*)

Menu principal

- 1 Montage
- 2 Autostart
- 3 Sens d'action

(En mode configuration, l'élément de menu sélectionné est mis en surbrillance.) Dans le menu 1 doit être sélectionné le type de montage: Après avoir appuyé sur **(UP+DOWN)**, l'écran du SRD affiche ceci.

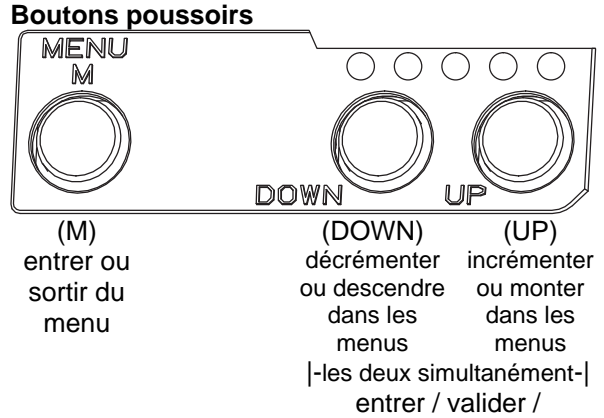

sauvegarder

Choisissez le type de montage avec les touches **(UP)** ou **(DOWN)**. Pour le top mounting (montage en tête) choisir "Pot linéaire":

|     |       | ,        |
|-----|-------|----------|
| 1 N | lonta | age      |
| 1.3 | Rot   | anti-hor |
| 1.4 | Rot   | horaire  |
| 1.5 | Pot   | linéaire |

Appuyé sur **(UP+DOWN)** simultanément pour sauvegarder. Le SRD revient au niveau de la sélection des menus:

| Me | nu principal  |
|----|---------------|
| 1  | Montage       |
| 2  | Autostart     |
| 3  | Sens d'action |

Pour le menu suivant (= menu 2, AUTOSTART) appuyer 1 fois sur **(UP)**.

| _              |               |  |
|----------------|---------------|--|
| Menu principal |               |  |
| 1              | Montage       |  |
| 2              | Autostart     |  |
| 3              | Sens d'action |  |

Appuyé sur **(UP+DOWN)** simultanément pour entrer le menu pour choisissez l'Autostart:

(Suite sur la page suivante...)

\*) À la livraison la langue utilisée par l'écran LCD est l'anglais. Le Français peut être sélectionné à condition d'avoir un appareil où le Français est prévu ou téléchargé. Pour ceci aller dans le menu 9.8.2 et effectuer le changement de langue.

No.1. 1100

Plusieurs Autostart sont disponibles. Choisissez avec les touches (UP) ou (DOWN).

| > Uniquement les butées mécaniques sont déterminées            |
|----------------------------------------------------------------|
| > Autostart normal recommandé pour les applications standards. |
| > Comportement rapide (petit overshoot possible).              |
| > Comportement légèrement amortis pour éviter tout overshoot.  |
| > Comportement très rapide avec petit overshoot.               |
|                                                                |

Appuyé sur **(UP+DOWN)** simultanément pour confirmer et lancer l'Autostart désiré. La fonction Autostart est composée d'étapes successives qui sont visualisées à chaque fois sur l'écran LCD.

Autostart terminé, le SRD est automatiquement EN SERVICE:

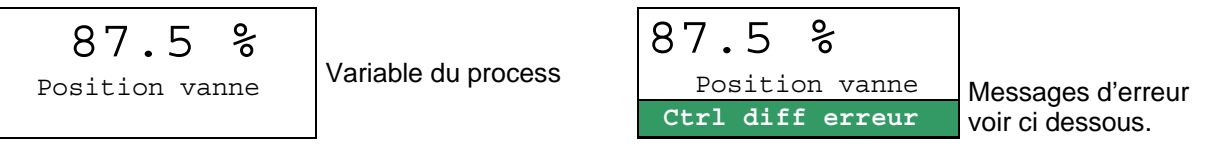

#### 5. DÉPANNAGE (pour plus d'information voir MI EVE0105 E)

| Autostart err 1                                    |                                                        |
|----------------------------------------------------|--------------------------------------------------------|
| Description du message                             | Solution                                               |
| Alimentation d'air trop faible                     | Vérifier l'alimentation d'air                          |
| Le levier (servomoteur linéaire) est monté dans le | Vérifier le montage du levier ; le méplat              |
| mauvais sens. Le potentiomètre est en dehors de    | doit être en face de la flèche du positionneur         |
| sa plage de lecture de ± 47°                       |                                                        |
| L'adaptateur (servomoteur rotatif) est monté dans  | Vérifier le montage                                    |
| le mauvais sens (R et L ont été inversés)          |                                                        |
| Les sorties pneumatiques vers le servomoteur       | Vérifier les connexions pneumatiques,                  |
| sont bouchées ou ne sont pas étanches, en cas de   |                                                        |
| montage direct le bouchon au dos du positionneur   |                                                        |
| n'est pas retiré.                                  |                                                        |
| Les butées mécaniques sont indéterminables         | Vérifier le montage / la pression d'air d'alimentation |
|                                                    | / la gamme de ressort du servomoteur                   |
| En cas d'utilisation d'un booster ou spool valve,  | Retirer le booster. Changer de version pour un         |
| Paramètre de régulation indéterminable car le      | positionneur sans spool valve                          |
| débit d'air est trop important                     |                                                        |
| Paramètre de régulation indéterminable             | Utiliser un booster.                                   |
| car la capacité d'air est trop grande              |                                                        |
| Installation de mauvais paramètres de régulation   | Reset de la configuration avec Menu 9.1                |

| Optionboard err                                 |                                                  |
|-------------------------------------------------|--------------------------------------------------|
| Description du message                          | Solution                                         |
| La configuration de l'option board est mauvaise | Vérifier la fixation de l'option board           |
| (par exemple option board ajoutée a posteriori) | Confirmer l'ajout ou la substitution de l'option |
|                                                 | board en appuyant contemporainement              |
|                                                 | (UP)+(DOWN)                                      |
| Mauvaise connexion                              | Les connexions aux bornes ont été inversées      |
|                                                 | Vérifier les raccordements                       |
|                                                 | Vérifier la fixation de l'option board           |
| option board défectueuse                        | Changer l'option board                           |

| Ctri diff error                                   |                                                   |
|---------------------------------------------------|---------------------------------------------------|
| Description du message                            | Solution                                          |
| Problèmes liés au servomoteur comme par ex.       | Vérifier le servomoteur et la vanne               |
| les frottements                                   |                                                   |
| L'alimentation d'air est insuffisante             | Vérifier l'alimentation d'air/le filtre détendeur |
| Paramètres de régulation erronés, par ex. un gain | Vérifier les paramètres de régulation et les      |
| trop faible                                       | composants pneumatiques                           |
| Module IP ou amplificateur défectueux             | Vérifier et changer la pièce si nécessaire        |

### ARBORESCENCE DES MENUS POUR LE SRD991 / SRD960

| Menu principal          |                     |                                                                       |
|-------------------------|---------------------|-----------------------------------------------------------------------|
|                         | Config sortie       | Description                                                           |
|                         | d'usine             | 06.17                                                                 |
| 1 Montage               |                     |                                                                       |
| 1.1 Act.L.gauche        | $\checkmark$        | Montage direct ou á gauche de l'arcade sur un servomoteur linéaire    |
| 1.2 Act.L.droite        |                     | Montage à droite de l'arcade sur un servomoteur linéaire              |
| 1 3 Rot anti-hor        |                     | Montage sur servomoteur rotatif qui tourne dans le sens anti-horaire  |
|                         |                     | Montage sur servomoteur rotatif qui tourne dans le sens horaire       |
| 1.4 Rot Horaire         |                     | Pour la version Ton Mounting (seulement pour SRD001)                  |
| 1.5 Pot infeatre        |                     | Tour la version rop mounting (seulement pour STD331)                  |
|                         |                     |                                                                       |
| 2 Autostart             |                     |                                                                       |
| <u>2.1</u> Butée méca.  |                     | Uniquement butee mecanique                                            |
| 2.2 Normal              |                     | Autostart standard recommande pour les applications standards         |
| 2 3 Ontimisé            |                     | Autostart avec réponse optimisée. Comportement rapide (petit          |
| 2.5 0 putilise          |                     | overshoot possible)                                                   |
| 2.4 Amortis             |                     | Autostart avec réponse optimisée. Comportement légèrement             |
| 2.4 Amortus             |                     | amortis pour éviter tout overshoot                                    |
|                         |                     | Autostart avec réponse optimisée. Comportement très rapide avec       |
| 2.5 Agressif            |                     | petit overshoot                                                       |
|                         |                     |                                                                       |
| 3 Sens d'action         |                     |                                                                       |
|                         |                     |                                                                       |
| 3.1 3KD                 | 1                   | La vanne s'ouvre avec le signal qui va de 0 à 100%                    |
| 3.1.1 Direct            | v                   | La vanne souvre avec le signal qui va de 0 à 100%                     |
| <u>3.1.2</u> Inverse    |                     | La varirie se leffile avec le signal qui va de 0 a 100%               |
| <u>3.2 R</u> ecopie     |                     |                                                                       |
| <u>3.2.1</u> Direct     | ✓                   | Augmentation du courant lors de l'ouverture de la vanne               |
| <u>3.2.</u> 2 Inverse   |                     | Diminution du courant lors de l'ouverture de la vanne                 |
| <u>3.3</u> Accessoires  |                     |                                                                       |
| 3.3.1 Rien              | $\checkmark$        | Pas de booster monté                                                  |
| 3.3.2 Booster           |                     | Booster monté                                                         |
|                         |                     |                                                                       |
| 4 Courbe carac          |                     |                                                                       |
| 4 1 Linéaire            | $\checkmark$        | Courbe caractéristique linéaire                                       |
| 4.2 Egg] %              |                     | Courbe caractéristique égal poucentage 1:50                           |
|                         |                     | Courbe carac, inverse égal pourcentage 1:50 (ouverture rapide)        |
| 4.5 IIIV. egal //       |                     | Courbe caractéristique spécifique définie via communication           |
| 4.4 Specifique          |                     | Course caracteristique specifique definite via communication          |
|                         |                     | Manu nan diananible legelement neur leg versions LED des              |
|                         |                     | verientes EE et Drefibus DA                                           |
| 5 Limite/alarme         | 7                   | Variantes FF et Prolibus PA                                           |
| <u>5.1</u> Limite basse | 0 %                 | Limite de fermeture (la vanne n'ira pas en dessous de cette valeur)   |
| <u>5.2</u> Cutoff 0%    | 1 %                 | Etancheite a la fermeture (sous cette valeur la vanne se ferme)       |
| <u>5.3</u> Cutoff 100%  | 100 %               | Etanchéité à l'ouverture (au dessus de cette valeur la vanne s'ouvre) |
| 5.4 ·Limite haute       | 100 %               | Limite d'ouverture (la vanne n'ira pas au dessus de cette valeur)     |
| 5.5 Split r.0%          | 4 mA                | Valeur de courant pour le 0%                                          |
| <u>5.6</u> Split r.100% | 20 mA               | Valeur de courant pour le 100%                                        |
| 5.7 Alarme basse        | -10 %               | Valeur en dessous de laquelle une alarme sera donnée                  |
| 5.8 Alarme haute        | 110 %               | Valeur au dessus de laquelle une alarme sera donnée                   |
| 5.9 Vanne 0%            | 4 mA                | Nouvelle valeur de course pour le point 0%                            |
| 5.10 Vanne 100%         | 20 mA               | Nouvelle valeur de course pour le point 100%                          |
|                         | _0 11/1             | Réglage fin de la lecture du potentiomètre en fonction du montage     |
| 5.11 Vanne corr.        |                     | mécanique du positionneur                                             |
| E 12 Course             | v <sup>e</sup> / 20 | Valeur de course en mm ou en degrés                                   |
| 5.12 Course             | x / 20mm            | Configuration dos unitás do températuro et de pression en SI          |
| 5.13 Unités             | SI                  | Comiguration des diffices de temperature et de pression en Si         |
|                         |                     | (Systeme internationale) ou unites Anglosaxone US                     |
|                         |                     |                                                                       |
| <u>6 Paramètres</u>     |                     |                                                                       |
| 6.1 P Gain ferme        | 15                  | Paramètre de gain à la fermeture                                      |
| 6.2 P Gain ouvre        | 2                   | Paramètre de gain à l'ouverture                                       |
| 6.3 I fermeture         | 7.5                 | Paramètre d'amortissement à la fermeture                              |
| 6.4 l ouverture         | 2.7                 | Paramètre d'amortissement à l'ouverture                               |
| 6.5 D fermeture         | 0.0                 | D: Paramètre dérivée à la fermeture                                   |
| 6.6.D. ouverture        | 0.0                 | D: Paramètre dérivée à l'ouverture                                    |
| 6.7 Potard forma        | 0.0                 | Paramètre de retard à la fermeture                                    |
|                         | 0.55                | Paramètre de retard à l'ouverture                                     |
|                         | 0.35                | Paramètre de hande morto                                              |
| 6.9 Bande morte         | 0.1                 | Páglago fin du contrôlo punc la basator                               |
| <u>6.10</u> Réglage fin |                     | regiage in du controle avec le pooster                                |
|                         |                     |                                                                       |

### QG EVE0105 TM-(fr)

| 7 Sortie pneu.               |              | Pilotage direct du convertisseur IP (de 0 à 100% de la pression d'air) |
|------------------------------|--------------|------------------------------------------------------------------------|
| 8 Consigne manu              |              | Consigne manuelle local (pour forcer une valeur d'ouverture)           |
| 8 1 Pas de 12 5%             |              | Saut de 12.5% à chaque pression sur Up ou Down                         |
| 8 2 Pas de 1%                |              | Saut de 1% à chaque pression sur Up ou Down                            |
| 8 3 Pas de 0 1%              |              | Saut de 0.1% à chaque pression sur Up ou Down                          |
| 8 4 Jancer PST               |              | Démarrage Partial Stroke Test                                          |
|                              |              |                                                                        |
| 9 Usine                      |              |                                                                        |
| 9.1 Reset Config             |              | Reset de l'appareil et retour à la configuration sortie d'usine        |
| 9.2 Calib. 4 mA              |              | Calibrage de la lecture de 4mA                                         |
| 9.3 Calib. 20 mA             |              | Calibrage de la lecture de 20mA                                        |
| 9.4 Calib. –45°              |              | Calibrage de la lecture de la position -45°                            |
| 9.5 Calib. +45°              |              | Calibrage de la lecture de la position +45°                            |
| 9.6 Reset+1effet             |              | Reset de l'appareil et forcage de l'appareil en simple effet           |
| 9.7 Reset+2effet             |              | Reset de l'appareil et forcage de l'appareil en double effet           |
|                              |              | Forcer le mode Online (en fonctionnement). Réserver à la               |
| 9.8 Forc. Online             |              | maintenance.                                                           |
| 9.9 Choix Langue             |              |                                                                        |
| 9.9.1 English                | $\checkmark$ | Standard                                                               |
| 9.9.2 Deutsch                |              | Standard                                                               |
| 9.9.3 Francais               |              | Langue sélectionnée á la commande ou téléchargée ultérieurement        |
| 9.10 Sens écrLCD             |              |                                                                        |
| 9.10.1 Normal                | $\checkmark$ | Sens d'écriture normal sur l'écran                                     |
| 9.10.2 Tête-bêche            |              | Ecran retourné (tête-bêche)                                            |
|                              |              |                                                                        |
| 10 Adresse bus - Profibus PA |              | Profibus PA seulement.                                                 |
| 10.1 Adresse LSB             |              | Champ de Dec. 0 / Hex 00 jusqu'à Dec. 15 / Hex 0F                      |
| 10.2 Adresse MSB             |              | Champ de Dec. 0 / Hex 00 jusqu'à Dec. 112 / Hex 70                     |
| 10.3 Adresse                 | 126          | Visualisation de l'adresse de Dec. 1127 (Hex 007F)                     |
|                              |              |                                                                        |
| 10 FOUNDATION Fieldbus H1    |              | FF seulement.                                                          |
| 10.1 Simulation              |              |                                                                        |
| Verouillé                    | $\checkmark$ | Simulation impossible                                                  |
| Possible                     |              | Simulation possible                                                    |
| 10.2 Profil                  |              |                                                                        |
| Link Master                  |              | Link Master actif                                                      |
| Basic field dev              | $\checkmark$ | Link Master désactivé                                                  |
| 10.3 Adresse                 | 248          | Adresse Bus, changement avec les boutons Up ou Down                    |
|                              |              | - · ·                                                                  |

Invensys Systems, Inc. 38 Neponset Avenue Foxboro, MA 02035 United States of America

**Global Customer Support** 

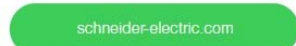

Life Is On Foxboro

FoxboroToll free: 1-866-746-6477Global: 1-508-549-2424Website:by Schneider Electrichttp://www.schneider-electric.com

Copyright 2010-2017 Invensys Systems, Inc. All rights reserved.

Invensys, Foxboro, and I/A Series are trademarks of Invensys Limited, its subsidiaries, and affiliates. All other trademarks are the property of their respective owners.

DOKT 534 024 075 i00 FW18 FD-QG-PO-010-FR

| SRD991                                                    |                                                                                                    | QG EVE0105 TM0-(int)                                                                       |
|-----------------------------------------------------------|----------------------------------------------------------------------------------------------------|--------------------------------------------------------------------------------------------|
| Error Messages:                                           | (for more error messages see the Master Instruction at our Website)                                                                                                    |                                                                                            |
| LEDs                                                      | Description of message / LCD text                                                                                                    | Remedy                                                                                     |
| <u>M 1 2 3 4</u><br>3/4 1/4 -                             | Ill loop current                                                                                                    |                                                                                            |
| Message 4:<br>Input current outside<br>of operating range | Check nameplate (INPUT) for correct version<br>Message appears at :<br>Analog or HART: input current under approx. 3.8<br>mA or above approx. 22 mA<br>Fieldbus or FoxGom: input current under approx.<br>9 mA or above approx. 12 mA | check supply voltage (Analogue) or<br>Bus voltage (Fieldbus),<br>exchange SRD if necessary |

| M 1 2 3         | 4 |                                                                                                    |                                                                                                    |
|-----------------|---|----------------------------------------------------------------------------------------------------|----------------------------------------------------------------------------------------------------|
| 3/4 1/4 - 1/4   | - | Pot problem                                                                                                    |                                                                                                    |
| Message 5:      |   | Position sensor input recognizes error                                                                                                    | check 3-pole plug at electronic board                                                                                                    |
| Position sensor |   |                                                                                                    | check cable to sensor                                                                                                    |
|                 |   |                                                                                                    | check sensor (Potentiometer: 5k +20% -0%)                                                                                                    |
|                 |   | Position not within permissible rotation angle range.<br>Lower deviation of the original 0% and exceeding<br>of the original 100%, which have been determined<br>by Autostart. | Check feedback lever mounting (flat area points to arrow on housing)                                                                                                   |
|                 |   | During Autostart a change of the direction of mo-<br>vement was found                                                                                                    | Acknowledge via key ( ${oldsymbol {arsigma}}$ ) , then o.k.                                                                                                    |
|                 |   |                                                                                                    | Check further possible reasons:<br>valve seat worn-out; spindle lock out-of-line; carrier<br>unit on spindle lock is damaged (for determination of<br>valve position). |
| M 1 2 3         | 4 |                                                                                                    |                                                                                                    |

| 3⁄4 1⁄4 1⁄4 1⁄4 -                                                                | No supply press                                                                                                    |                                                                     |
|----------------------------------------------------------------------------------|----------------------------------------------------------------------------------------------------|---------------------------------------------------------------------|
| Message 7: Detection:<br>Air supply / spring closes: w > 2 %, but position < 1 % |                                                                                                    | check air supply pressure<br>lead cable separated                   |
| pneumatic error                                                                  | spring opens: w < 98 %, but position > 99 %<br>without spring:<br>no actuator change in direction of position signal | possibly poor control parameters are set<br>pneumatic parts blocked |
|                                                                                  |                                                                                                    |                                                                     |

| 3⁄4                                                                                              | - | - | -                                                                                                    | 1⁄4                                                                                                    | Autostart err 1                                                         |                  |
|--------------------------------------------------------------------------------------------------|---|---|----------------------------------------------------------------------------------------------------|----------------------------------------------------------------------------------------------------|-------------------------------------------------------------------------|------------------|
| Message 8: Air supply too low                                                                    |   |   |                                                                                                    |                                                                                                    | Air supply too low                                                      | Check air supply |
| AUTOSTART<br>defective                                                                           |   |   | Feedback lever (linear actuator) or Coupling (rotary actuator) incorrectly linked. Potentiometer moves out of operating range of $\pm 47\%$ of 0° position | Check mounting.<br>Flat area points to arrow on housing                                                               |                                                                         |                  |
|                                                                                                  |   |   |                                                                                                    |                                                                                                    | Coupling (rotary actuator) incorrectly linked<br>(R and L interchanged) | Check mounting   |
| F<br>1<br>1<br>1<br>1<br>1<br>1<br>1<br>1<br>1<br>1<br>1<br>1<br>1<br>1<br>1<br>1<br>1<br>1<br>1 |   |   | Pneumatic output to actuator closed or untight/<br>When direct mounting onto FlowTop or FlowPak,<br>the screw plug y1-d is not removed.                    | Check pneumatic connections                                                                                           |                                                                         |                  |
|                                                                                                  |   |   | Mechanical stops not determinable                                                                                                    | Check spring movement of actuator /<br>check air supply / Check mounting                                              |                                                                         |                  |
|                                                                                                  |   |   | When using a booster or spool valve, no control<br>parameters can be determined, since air capacity<br>is too high.                                        | Device version is not suitable for this actuator; se-<br>lect version with smaller air capacity or remove<br>booster. |                                                                         |                  |
|                                                                                                  |   |   | Control parameter too high since air capacity is too<br>high (in general, oscillation in valve movement)                                                   | Use a booster or the version with spool valve. Re-<br>duce control parameter propgain (Menu 6.1 and 6.2)              |                                                                         |                  |
|                                                                                                  |   |   | Possibly incomprehensible configuration data                                                                                                    | Reset configuration, see Menu 9.1                                                                                     |                                                                         |                  |

| M 1 2 3 4                            |                                                                                    |                                                                 |  |  |
|--------------------------------------|------------------------------------------------------------------------------------|-----------------------------------------------------------------|--|--|
| 3/4 1/4 1/4                          | Autostart err 2                                                                    |                                                                 |  |  |
| Message 9:<br>AUTOSTART<br>defective | Configuration to single-acting instead of double-acting actuator                   | Initialize factory calibration for double-acting in<br>Menu 9.7 |  |  |
| M 1 2 3 4                            |                                                                                    |                                                                 |  |  |
| 34 14 14 - 14 Ctrl diff error        |                                                                                    |                                                                 |  |  |
| Message 11:                          | Actuator problems (high friction or blocked)                                       | Check actuator                                                  |  |  |
| Remaining control                    | Insufficient air supply                                                            | Check air supply / air filter                                   |  |  |
| deviation                            | Insufficient parametes for position controls, for example, amplification too small | Check control paramter,<br>check pneumatic components           |  |  |
|                                      | IP module or pneumatic amplifier defect                                            | Check in Menu 7; replace if necessary                           |  |  |

#### Diagnosis without LED or LCD inform:

| Fault                                                      | Possible cause                                                                                                    | Solution                                                                                                    |
|------------------------------------------------------------|----------------------------------------------------------------------------------------------------|----------------------------------------------------------------------------------------------------|
| Positioner not operational using                           | No input signal at 11, 12                                                                                                    | Connect input signal                                                                                                    |
| key pads                                                   | Local operation blocked (write protection)                                                                                                  | Remove blockage via communication                                                                                                    |
|                                                            | No automatic power up (Reset)                                                                                                    | Reset SRD with keys                                                                                                    |
|                                                            | A key got jammed                                                                                                    | Release cover screws, check menu<br>functions, retighten cover                                                                                                    |
|                                                            | Failure in the positioner                                                                                                    | send device to manufacturer                                                                                                    |
| Autostart not completed (> 45 min)                         | Actuator volume too large                                                                                                    | stop Autostart and carry out extended<br>Autostart, see chapter 8.3, Menü 2<br>or apply booster                                                                      |
|                                                            | Failure in the positioner, otherwise<br>Message 8, 9                                                                                        | carry out Autostart again, see chapter.<br>8.1 and 8.3, Menu 2<br>carry out Reset configuration                                                                      |
|                                                            |                                                                                                    | send device to manufacturer                                                                                                    |
|                                                            | Autostart remains stagnant for a longer<br>time (>10 min) in step 1 or 2 (LED 1 or 2<br>lights up), otherwise message 8                     | Feedback lever (at stroke actuator)<br>incorrectly mounted. Verify installation<br>of feedback lever, see chapt. 4; flat part<br>points to arrow on housing          |
|                                                            |                                                                                                    | Coupling piece (at rotary actuator)<br>incorrectly turned (R and L mixed up):<br>Verify direction of rotation, see chapt. 4;<br>flat part points to arrow on housing |
|                                                            | Autostart remains stagnant for a longer<br>time (>10 min) in step 3<br>(LCD: shows"Control params")<br>(LED: #3 lights up)                  | At large volume actuators the Autostart<br>can possibly remain stagnant for a<br>longer time (>10 min) in step 3, prior to<br>continuing in step 4                   |
| Actuator does not react to a change in                     | No Autostart performed.                                                                                                    | Perform Autostart.                                                                                                    |
| the input signal                                           | Positioner is not IN OPERATION                                                                                                    | Switch positioner IN OPERATION,<br>see chap. 8.2 resp. Autostart or via<br>Configurator                                                                              |
|                                                            | Setpoint source is configured wrong                                                                                                    | Correct configuration via configurator                                                                                                    |
| Actuator does not attain the closed                        | Autostart not carried out                                                                                                    | carry out Autostart                                                                                                    |
| or opened position                                         | Supply pressure too low                                                                                                    | check supply air pressure                                                                                                    |
|                                                            | Travel limit is set<br>Message 12, 13                                                                                                    | check settings,<br>see chapter 8.3, Menu 5                                                                                                    |
|                                                            | Angle position linearization,<br>positioner action or<br>characteristic curve is set incorrectly<br>(e.g. 'Custom', but values are missing) | check settings,<br>see chapter 8.3,<br>Menus 1, 3, 4                                                                                                    |
| Unstable behaviour,<br>position control circuit oscillates | Autostart incomplete, therefore, control<br>parameters not suitable                                                                         | carry out complete Autostart,<br>see chapter 8.3, Menu 2                                                                                                    |
|                                                            | Small actuator volume but high air<br>capacity                                                                                              | increase damping at pneumatic output, see chapter 8.3, Menu 8                                                                                                    |
|                                                            | Friction on valve packing too great                                                                                                    | loosen packing gland slightly or replace                                                                                                    |
|                                                            | IP module or Pneumatic amplifier defective                                                                                                  | change module, see page 47                                                                                                    |
| Actuator reacts too sluggish                               | air capacity insufficient                                                                                                    | attach booster                                                                                                    |
|                                                            | damping set too high                                                                                                    | reduce damping at pneumatic output, see chapter 8.3, Menu 8                                                                                                    |
|                                                            | positioning time T63 set too high                                                                                                    | reduce positioning time,<br>see chapter 8.3, Menu 6                                                                                                    |
| No communication possible                                  | Input voltage too low                                                                                                    | Eliminate voltage drop                                                                                                    |
|                                                            | Faulty protocol, communicator and device type do not match                                                                                  | Check configuration of devices                                                                                                    |
|                                                            | Wrong elektronics unit                                                                                                    | change device                                                                                                    |

Invensys Systems, Inc. 38 Neponset Avenue Foxboro, MA 02035 United States of America

schneider-electric.com

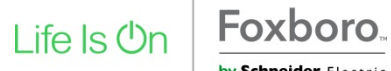

FoxboroGlobal Customer SupportToll free: 1-866-746-6477Global: 1-508-549-2424Website:Website:http://www.schneider-electric.com

Copyright 2010-2017 Invensys Systems, Inc. All rights reserved.

Invensys, Foxboro, and I/A Series are trademarks of Invensys Limited, its subsidiaries, and affiliates. All other trademarks are the property of their respective owners.

DOKT 534 024 084 i00 FW18 FD-QG-PO-010-EN-DE-FR